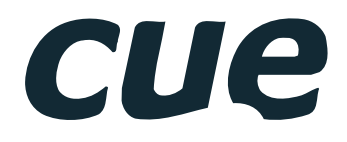

# Controllers

User Manual

## Contents

#### 2 Contents

#### 3 Introduction

- 3 Overview
- 3 Common Features

#### 4 Models and Specifications

- 4 Tabletop Models
- 4 DIN Rail Models
- 5 Lightweight Controllers
- 6 Accessories

#### 7 Box Contents

- 7 Controllers
- 7 Lightweight Controllers

#### 8 Mechanical Description

- 8 Tabletop Models
- 10 DIN Rail Models
- 12 Lightweight Controllers

#### 13 Mounting

- 13 Shelf Placement or Stacking
- 13 Rack Mounting

#### 14 Factory and System Default

#### 15 Indicators

- 15 General
- 15 Control Ports

#### 16 IR Sensor

- 16 Overview
- 16 IR Codes Capturing
- 17 IR Control Panels Receiver

#### **18** Connecting

- 18 Overview
- 19 PWR IN
- 20 Power over Ethernet
- 21 CUEnet (LAN)
- 23 SERIAL
- 26 VERSATILE
- 35 IR/SERIAL
- 36 GENERAL I/O
- 37 RELAY
- 38 AUDIO LINE
- 39 DALI
- 40 KNX
- 41 DMX
- 42 EnOcean
- 43 CUEwire Device Connection

#### 44 Upload User Application

- 44 Overview
- 44 Using Cue Visual Composer
- 45 Using Admin Web

#### 46 Admin Web

- 46 Access Admin Web
- 46 Login
- 46 Configuration
- 48 Date and Time
- 49 Applications
- 49 File Storage
- 49 E-mail
- 50 System
- 50 Password
- 51 Backup
- 52 Reset
- 52 Logout
- 52 License

#### 53 Software and Firmware License

54 Notes

## Introduction

### Overview

Ethernet IP enabled controllers equipped with variety types of control ports. Control ports include bi-directional serial channels RS-232/422/485, serial outputs, versatile ports, infrared outputs, general I/Os, 24 volts relay outputs, DALI, KNX, DMX512 and EnEcean ports.

The Ethernet port allows for bi-directional IP control of any manufacturer IP enabled products. All models are fully compatible with CUE's existing range of button panels and touch panels through and comes equipped with a CUEwire port.

For lightweight controllers, IP communication is CUEnet2 only, that means IP device control and e-mails are not supported.

Internal IR sensor allows capture IR codes and, for some models, receive IR codes from hand-held transmitters. Convenient for testing and troubleshooting this model also comes with front panel indicator LEDs that indicate the status of all the control ports.

The controller keeps date and time with its on-board real time clock (RTC) and thus allowing for a wide variety of distributed intelligence scheduling applications.

For most of controllers, single cable Ethernet connection provides easy network integration. The controllers are equipped with Power over Ethernet (PoE) technology enabling an Ethernet network cable to deliver both data and power.

This controller comes complete with a web server and allows setup through a standard web browser. Unit programming is based on CUE's standard programming tool Cue Visual Composer.

All models comes complete with a web server and allow for setup through a standard web browser.

Aluminium enclosure allows tabletop or 19" rack using Rack Mounting kit. In addition many DIN rail compatible models are available.

### **Common Features**

- Ethernet IP enabled controllers
- Modern ARM<sup>®</sup> processor platform
- On-board real time clock
- Wired 10/100 BaseT LAN
- Bi-directional control of any IP enabled products through Ethernet port (except lightweight controllers)
- Variety types of control ports
- Bi-directional serial RS-232/485
- Bidirectional serial RS-422 (controlCUE-one and controlCUE-two only)
- IR /serial outputs (IR up to 1.2 MHz)
- General I/Os (controlCUE-one and controlCUE-two) or Versatile port (other controllers)
- Relays NO-C-NC 24 V
- Real time clock (RTC) for scheduling applications
- Web server and Admin Web for setup through a standard web browser
- Aluminium enclosure design for desktop and 19" rack or DIN rail plastic enclosure
- Various accessories available

1.280

## **Models and Specifications**

## **Tabletop Models**

|                                                           | cue                                                                                                  |                                                                                        |                                                                                        |
|-----------------------------------------------------------|----------------------------------------------------------------------------------------------------|----------------------------------------------------------------------------------------|----------------------------------------------------------------------------------------|
|                                                           | controlCUE-versatile                                                                                 | controlCUE-one                                                                         | controlCUE-two                                                                         |
| Product code                                              | CS0475                                                                                               | C\$0412                                                                                | CS0414                                                                                 |
| RAM / Non-volatile flash                                  | 64 MB / 256 MB                                                                                       | 512 MB / min. 4 GB                                                                     | 512 MB / min. 4 GB                                                                     |
| IR receiver for capture                                   | 1                                                                                                    | 1                                                                                      | 1                                                                                      |
| IR receiver for wireless control<br>panels                | •                                                                                                    | 1                                                                                      | 1                                                                                      |
| Wired 10/100 BaseT Ethernet                               | 1                                                                                                    | 1                                                                                      | 1                                                                                      |
| Bi-directional serial RS-232/485                          | 3                                                                                                    |                                                                                        |                                                                                        |
| Bi-directional serial RS-<br>232/422/485                  | •                                                                                                    | 2                                                                                      | 6                                                                                      |
| Versatile port                                            | 8                                                                                                    |                                                                                        |                                                                                        |
| IR/Serial output                                          | -                                                                                                    | 4                                                                                      | 8                                                                                      |
| General I/O (analog in / digital out)                     | -                                                                                                    | 4                                                                                      | 8                                                                                      |
| Low-voltage relay 24 V / 0.5 A                            | -                                                                                                    | 2                                                                                      | 4                                                                                      |
| Audio                                                     | -                                                                                                    | Line in, line out                                                                      | Line in, line out                                                                      |
| Power supply                                              | 24 VDC / max. 4 W<br>PoE, IEEE 802.3af / Class 0                                                     | 24 VDC / max. 4 W                                                                      | 24 VDC / max. 4 W                                                                      |
| Enclosure                                                 | Aluminium                                                                                            | Aluminium                                                                              | Aluminium                                                                              |
| Dimensions                                                | 105 x 43.5 x 92 mm                                                                                   | 210 x 43.5 x 92 mm                                                                     | 210 x 43.5 x 92 mm                                                                     |
| Weight                                                    | 0.3 kg                                                                                               | 0.5 kg                                                                                 | 0.6 kg                                                                                 |
| Included accessories                                      | Wall power supply 24 VDC / 24 W,<br>2x IR Adapter /i, Connector set,<br>Ethernet cable               | Wall power supply 24 VDC / 24 W,<br>4x IR Adapter /i, Connector set,<br>Ethernet cable | Wall power supply 24 VDC / 24 W,<br>4x IR Adapter /i, Connector set,<br>Ethernet cable |
| Recommended accessories<br>(has to be ordered separately) | Rack Mounting Shelf,<br>IR Adapter /i, Opto-Input Adapter /i,<br>Serial cables, Current Loop Adapter | Rack Mounting Shelf,<br>IR Adapter /i, Opto-Input Adapter /i,<br>Serial cables         | Rack Mounting Shelf,<br>IR Adapter /i, Opto-Input Adapter /i,<br>Serial cables         |

100

### **DIN Rail Models**

|                                                           | controlCUE-versatile-d                                                    | controlCUE-dali-d       | controlCUE-knx-d              | controlCUE-dmx-d | controlCUE-enocean-d |
|-----------------------------------------------------------|---------------------------------------------------------------------------|-------------------------|-------------------------------|------------------|----------------------|
| Product code                                              | CS0453                                                                    | CS0454                  | CS0455                        | CS0456           | CS0458               |
| RAM / Non-volatile flash                                  | 64 MB / 256 MB                                                            | 64 MB / 256 MB          | 64 MB / 256 MB                | 64 MB / 256 MB   | 64 MB / 256 MB       |
| IR receiver for capture                                   | 1                                                                         | 1                       | 1                             | 1                | 1                    |
| Wired 10/100 BaseT Ethernet                               | 1                                                                         | 1                       | 1                             | 1                | 1                    |
| Bi-directional serial RS-<br>232/485                      | 3                                                                         | 1                       | 1                             | 1                | 1                    |
| Versatile port                                            | 8                                                                         | 4                       | 4                             | 4                | 4                    |
| DALI                                                      | -                                                                         | 1                       | -                             | -                | -                    |
| KNX                                                       | -                                                                         | -                       | 1                             | -                | -                    |
| DMX512                                                    | -                                                                         | -                       | -                             | 2                | -                    |
| EnOcean RF                                                | -                                                                         | -                       | -                             | -                | 1                    |
| Power supply                                              | 24 VDC / max. 4 W<br>PoE, IEEE 802.3af / Class                            | s 0                     |                               |                  |                      |
| Enclosure                                                 | Plastic, DIN rail, 4 M                                                    |                         |                               |                  |                      |
| Dimensions                                                | 70 x 90 x 58 mm                                                           |                         |                               |                  |                      |
| Weight                                                    | 0.2 kg                                                                    |                         |                               |                  |                      |
| Included accessories                                      | DIN rail power supply 24                                                  | VDC / 15 W, 2x IR Adapt | er /i, Connector set, Etherne | et cable         |                      |
| Recommended accessories<br>(has to be ordered separately) | IR Adapter /i, Opto-Input Adapter /i, Serial cables, Current Loop Adapter |                         |                               |                  |                      |

## Lightweight Controllers

|                                                           | CUE angle                                                                                                  | • CUE                                                                                                    |                                                                                               |
|-----------------------------------------------------------|----------------------------------------------------------------------------------------------------|----------------------------------------------------------------------------------------------------|-----------------------------------------------------------------------------------------------|
|                                                           | smartCUE-relay                                                                                             | smartCUE-versatile                                                                                         | smartCUE-versatile-d                                                                          |
| Product code                                              | C\$0496                                                                                                    | CS0491                                                                                                    | CS0492                                                                                        |
| IR receiver for capture                                   | 1                                                                                                    | 1                                                                                                    | 1                                                                                             |
| Wired 10/100 BaseT Ethernet                               | 1                                                                                                    | 1                                                                                                    | 1                                                                                             |
| Bi-directional serial RS-232/485                          | 3                                                                                                    | 3                                                                                                    | 3                                                                                             |
| Versatile port                                            | 6                                                                                                    | 8                                                                                                    | 6                                                                                             |
| Low-voltage relay 24 V / 0.5 A                            | 6                                                                                                    | -                                                                                                    | -                                                                                             |
| Power supply                                              | 24 VDC / max. 4 W<br>PoE, IEEE 802.3af / Class 0                                                           | 24 VDC / max. 4 W<br>PoE, IEEE 802.3af / Class 0                                                           | 24 VDC / max. 4 W<br>PoE, IEEE 802.3af / Class 0                                              |
| Enclosure                                                 | Aluminum<br>Protection IP20                                                                                | Aluminum<br>Protection IP20                                                                                | Plastic, DIN rail, 4 M<br>Protection IP20                                                     |
| Dimensions                                                | 105 x 43.5 x 92 mm                                                                                         | 105 x 43.5 x 92 mm                                                                                         | 70 x 90 x 58 mm                                                                               |
| Weight                                                    | 0.3 kg                                                                                                    | 0.3 kg                                                                                                    | 0.2 kg                                                                                        |
| Included accessories                                      | Wall power supply 24 VDC / 24 W,<br>2x IR Adapter /i,<br>Connector set,<br>Ethernet cable                  | Wall power supply 24 VDC / 24 W,<br>2x IR Adapter /i,<br>Connector set,<br>Ethernet cable                  | DIN rail power supply 24 VDC / 15 W,<br>2x IR Adapter /i,<br>Connector set,<br>Ethernet cable |
| Recommended accessories<br>(has to be ordered separately) | Rack Mounting Shelf,<br>IR Adapter /i,<br>Opto-Input Adapter /i,<br>Serial cables,<br>Current Loop Adapter | Rack Mounting Shelf,<br>IR Adapter /i,<br>Opto-Input Adapter /i,<br>Serial cables,<br>Current Loop Adapter | IR Adapter /i,<br>Opto-Input Adapter /i,<br>Serial cables,<br>Current Loop Adapter            |

### Accessories

|              | IR Adapter /i                                                                                                    | Opto-Input Adapter /i                                                                                                    | Serial IO Cable DTE /i                                                            | Serial IO Cable DCE /i                                                            |
|--------------|----------------------------------------------------------------------------------------------------|----------------------------------------------------------------------------------------------------|-----------------------------------------------------------------------------------|-----------------------------------------------------------------------------------|
| Product code | C\$0256                                                                                                    | C\$0257                                                                                                    | CA0181-P05 (length 0.5 m)<br>CA0181-P30 (length 3.0 m)<br>CA0181-PU (user length) | CA0182-P05 (length 0.5 m)<br>CA0182-P30 (length 3.0 m)<br>CA0182-PU (user length) |
| Description  | Infra-red emitter compatible with<br>IR/Serial output and versatile port<br>Mounting on the receiver window<br>with double-sided adhesive tape<br>Cable length 2 m | Photosensitive cell sensor<br>compatible with General I/O and<br>Versatile port<br>Mounting on the indicator<br>with double-sided adhesive tape<br>Cable length 2 m | RS-232 serial cable DTE                                                           | RS-232 serial cable DCE                                                           |
| Connectors   | 2-pin, 3.5 mm                                                                                                    | 2-pin, 3.5 mm                                                                                                    | 5-pin, 3.5 mm<br>DB-9-M (controlled device)                                       | 5-pin, 3.5 mm<br>DB-9-F (controlled device)                                       |

|              | $\bigcirc$                                                                                     |                                                                                                |                                                                                        |                                                                                                   |
|--------------|------------------------------------------------------------------------------------------------|------------------------------------------------------------------------------------------------|----------------------------------------------------------------------------------------|---------------------------------------------------------------------------------------------------|
|              | Serial Cable 5-pin to RJ-14                                                                    | Serial Cable 3-pin to RJ-14                                                                    | Current Loop Adapter                                                                   | UTP Organiser                                                                                     |
| Product code | CA0183                                                                                         | CA0184                                                                                         | CS0479                                                                                 | C\$0422                                                                                           |
| Description  | RS-485 serial cable between<br>controller and power switching<br>units, dimmers and interfaces | RS-485 serial cable between<br>controller and power switching<br>units, dimmers and interfaces | Adapter allowing to connect<br>current loop (0/4 - 20 mA)<br>outputs to versatile port | Brings all 8 pins of RJ-45<br>connector to 8-pin Phoenix type<br>connector<br>DIN rail compatible |
| Connectors   | 5-pin, 3.5 mm<br>RJ-14                                                                         | 3-pin, 3.5 mm<br>RJ-14                                                                         | 2-pin, 3.5 mm, male<br>2-pin, 3.5 mm, female                                           | 8-pin, 3.5 mm<br>RJ-45                                                                            |

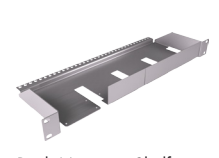

|              | Rack Mounting Shelf                            |
|--------------|------------------------------------------------|
| Product code | C\$0449                                        |
| Description  | 19" rack mounting kit for tabletop controllers |
| Enclosure    | Stainless steel                                |
| Dimensions   | Rack 19", 1 U                                  |
| Weight       | 1.3 kg                                         |

## **Box Contents**

## Controllers

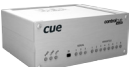

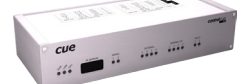

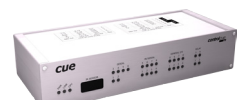

|                                 | controlCUE-versatile | controlCUE-one | controlCUE-two |
|---------------------------------|----------------------|----------------|----------------|
| Product code                    | CS0475               | CS0412         | CS0414         |
| Controller controlCUE-versatile | 1                    |                |                |
| Controller controlCUE-one       |                      | 1              |                |
| Controller controlCUE-two       |                      |                | 1              |
| Power supply 24 VDC             | 1                    | 1              | 1              |
| Ethernet cable straight-through | 1                    | 1              | 1              |
| IR Adapter /i                   | 2                    | 4              | 4              |
| Connector set                   | 1                    | 1              | 1              |
| Declaration of Conformity       | 1                    | 1              | 1              |
| Data Sheet                      | 1                    | 1              | 1              |
| Cue System Connector Wiring     | 1                    | 1              | 1              |

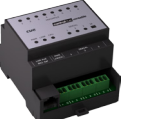

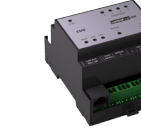

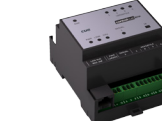

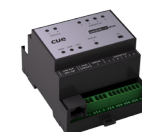

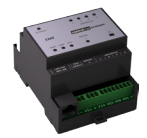

|                                   | controlCUE-versatile-d | controlCUE-dali-d | controlCUE-knx-d | controlCUE-dmx-d | controlCUE-enocean-d |
|-----------------------------------|------------------------|-------------------|------------------|------------------|----------------------|
| Product code                      | CS0453                 | CS0454            | C\$0455          | CS0456           | C\$0458              |
| Controller controlCUE-versatile-d | 1                      |                   |                  |                  |                      |
| Controller controlCUE-dali-d      |                        | 1                 |                  |                  |                      |
| Controller controlCUE-knx-d       |                        |                   | 1                |                  |                      |
| Controller controlCUE-dmx-d       |                        |                   |                  | 1                |                      |
| Controller controlCUE-enocean-d   |                        |                   |                  |                  | 1                    |
| DIN rail power supply 24 VDC      | 1                      | 1                 | 1                | 1                | 1                    |
| Ethernet cable straight-through   | 1                      | 1                 | 1                | 1                | 1                    |
| IR Adapter /i                     | 2                      | 2                 | 2                | 2                | 2                    |
| Connector set                     | 1                      | 1                 | 1                | 1                | 1                    |
| Declaration of Conformity         | 1                      | 1                 | 1                | 1                | 1                    |
| Data Sheet                        | 1                      | 1                 | 1                | 1                | 1                    |
| Cue System Connector Wiring       | 1                      | 1                 | 1                | 1                | 1                    |

## Lightweight Controllers

|                                 | CUE            | cue                |                      |
|---------------------------------|----------------|--------------------|----------------------|
|                                 | smartCUE-relay | smartCUE-versatile | smartCUE-versatile-d |
| Product code                    | CS0496         | CS0491             | C\$0492              |
| Controller smartCUE-relay       | 1              |                    |                      |
| Controller smartCUE-versatile   |                | 1                  |                      |
| Controller smartCUE-versatile-d |                |                    | 1                    |
| Power supply 24 VDC             | 1              | 1                  | 1                    |
| Ethernet cable straight-through | 1              | 1                  | 1                    |
| IR Adapter /i                   | 2              | 4                  | 4                    |
| Connector set                   | 1              | 1                  | 1                    |
| Declaration of Conformity       | 1              | 1                  | 1                    |
| Data Sheet                      | 1              | 1                  | 1                    |
| Cue System Connector Wiring     | 1              | 1                  | 1                    |

## **Mechanical Description**

### **Tabletop Models**

#### controlCUE-versatile

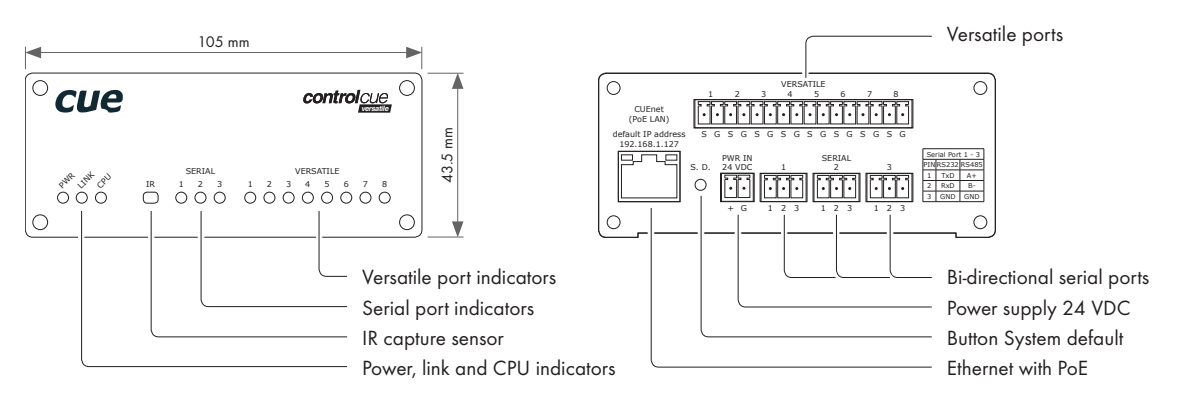

#### controlCUE-one

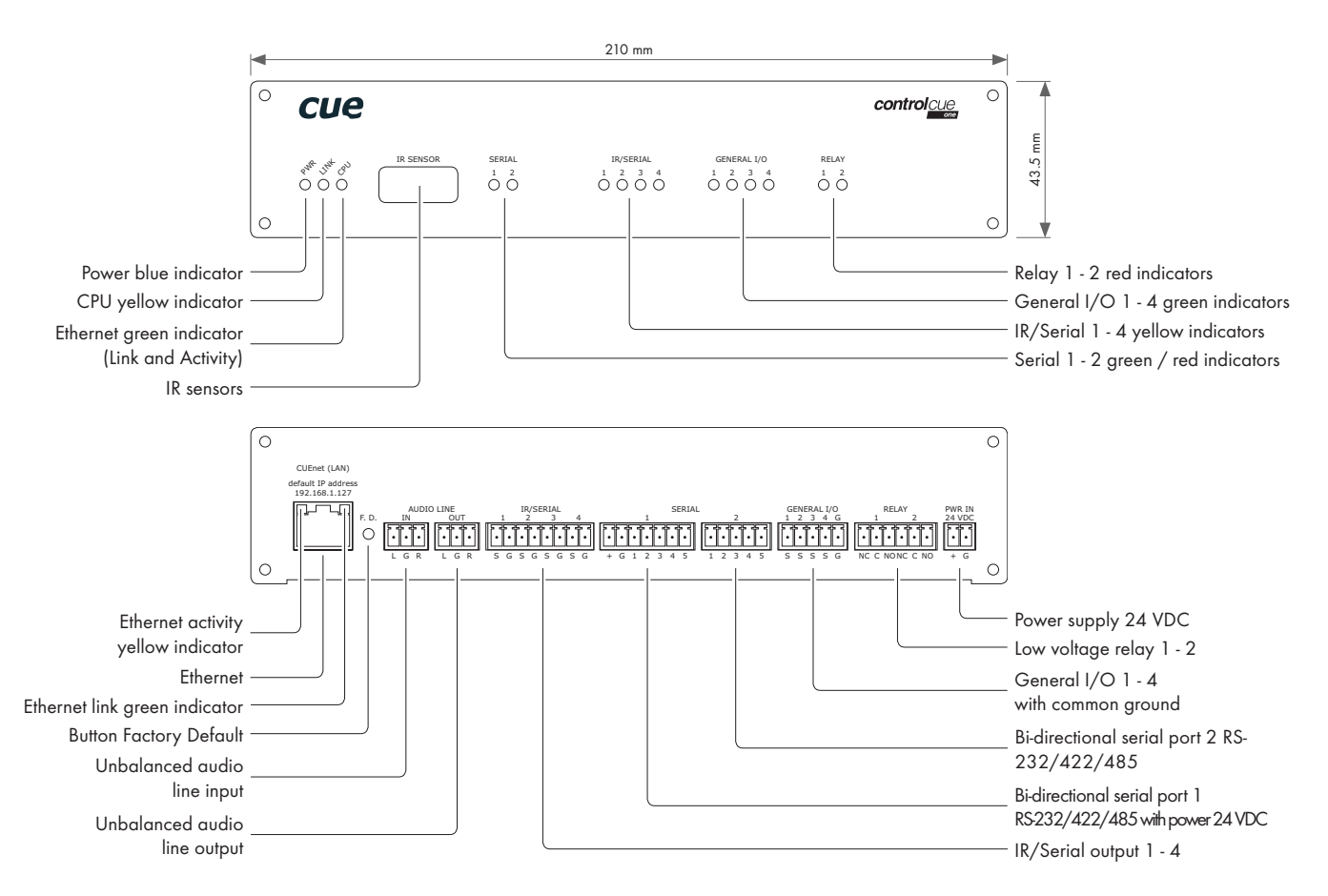

#### controlCUE-two

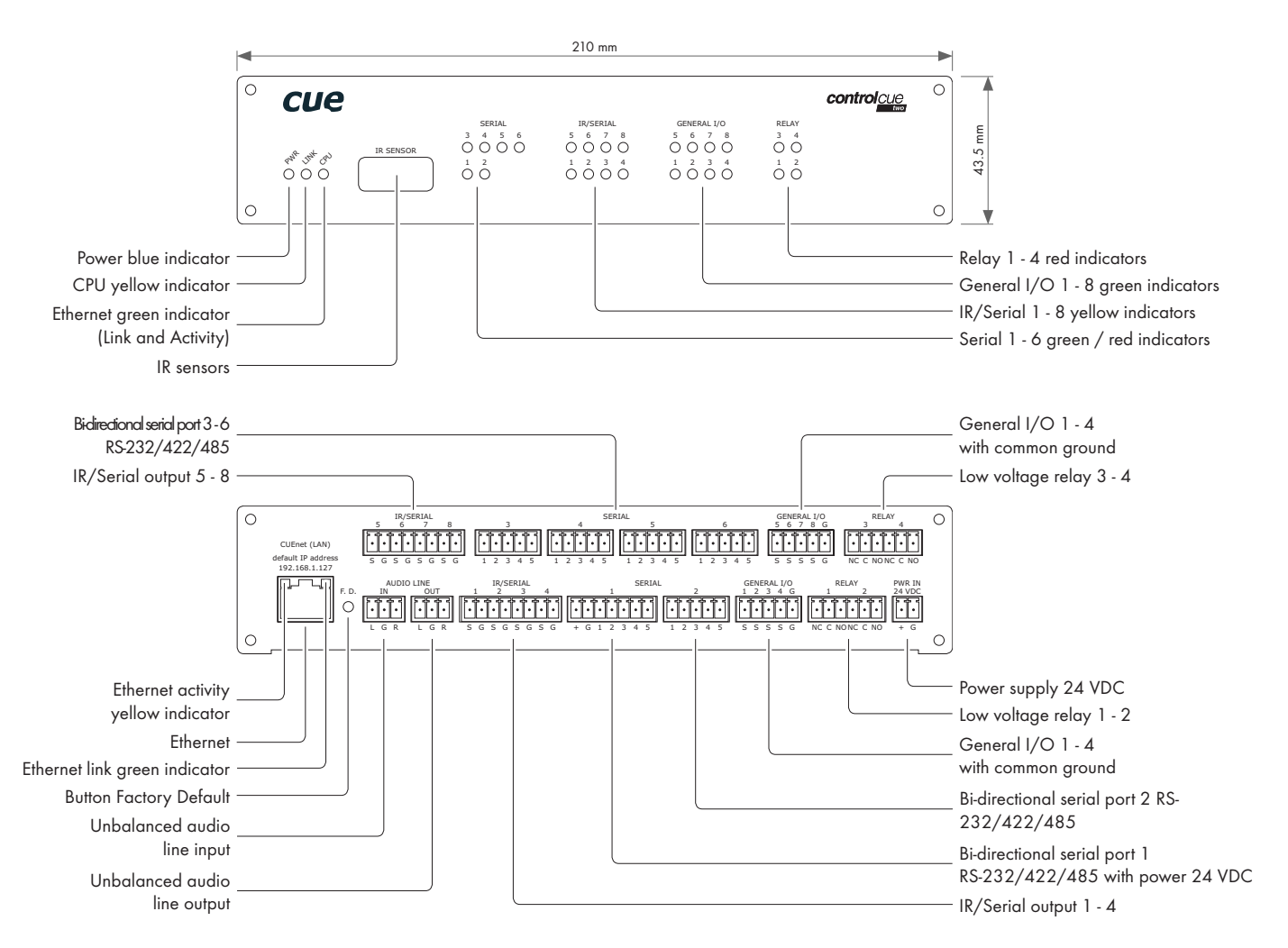

### **DIN Rail Models**

All DIN rail models are equipped with black plastic DIN rail compatible 4 modules enclosure.

### controlCUE-versatile-d

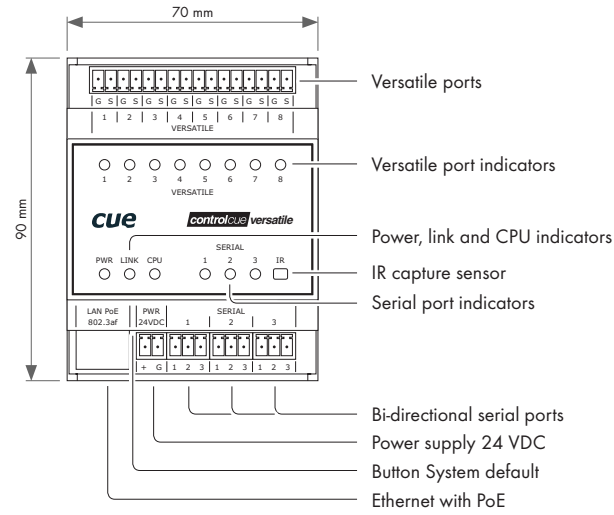

controlCUE-dali-d

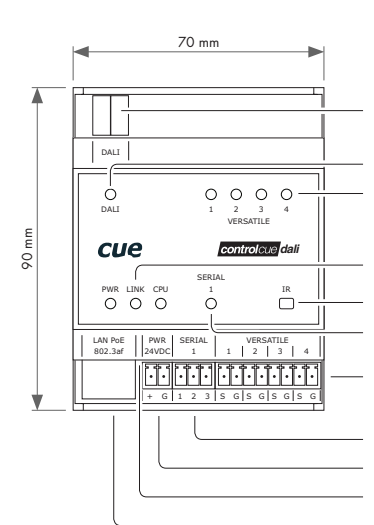

DALI port

DALI port indicator Versatile port indicators

Power, link and CPU indicators IR capture sensor Serial port indicator

Versatile ports

Bi-directional serial port Power supply 24 VDC Button System default Ethernet with PoE

### controlCUE-knx-d

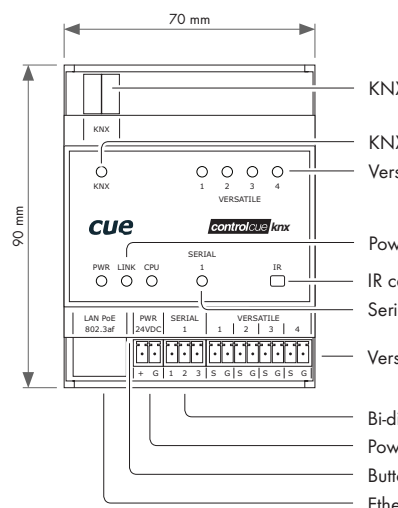

KNX port

KNX port indicator Versatile port indicators

Power, link and CPU indicators IR capture sensor

Serial port indicator

Versatile ports

Bi-directional serial port Power supply 24 VDC Button System default Ethernet with PoE

#### controlCUE-dmx-d

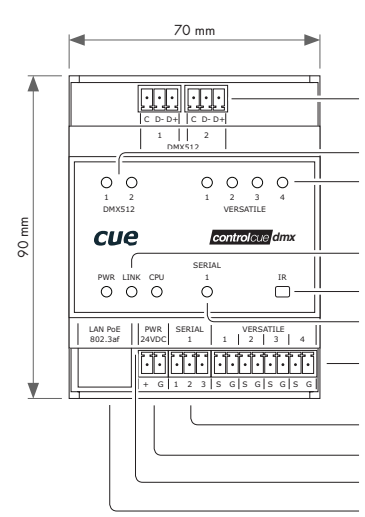

#### 2x DMX512 input/output

DMX512 input and output indicators Versatile port indicators

Power, link and CPU indicators

IR capture sensor Serial port indicator

Versatile ports

Bi-directional serial port Power supply 24 VDC Button System default Ethernet with PoE

### controlCUE-enocean-d

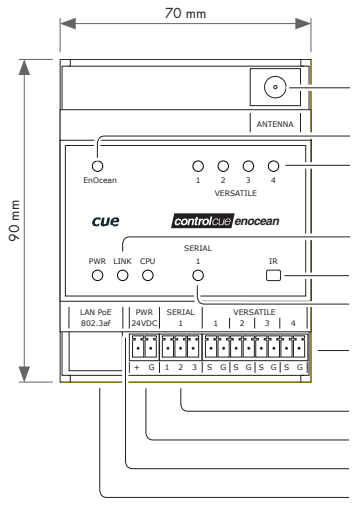

EnOcean<sup>®</sup> antenna connector

EnOcean® activity indicator Versatile port indicators

Power, link and CPU indicators

IR capture sensor Serial port indicator

Versatile ports

Bi-directional serial port Power supply 24 VDC Button System default Ethernet with PoE

### Lightweight Controllers

#### smartCUE-relay

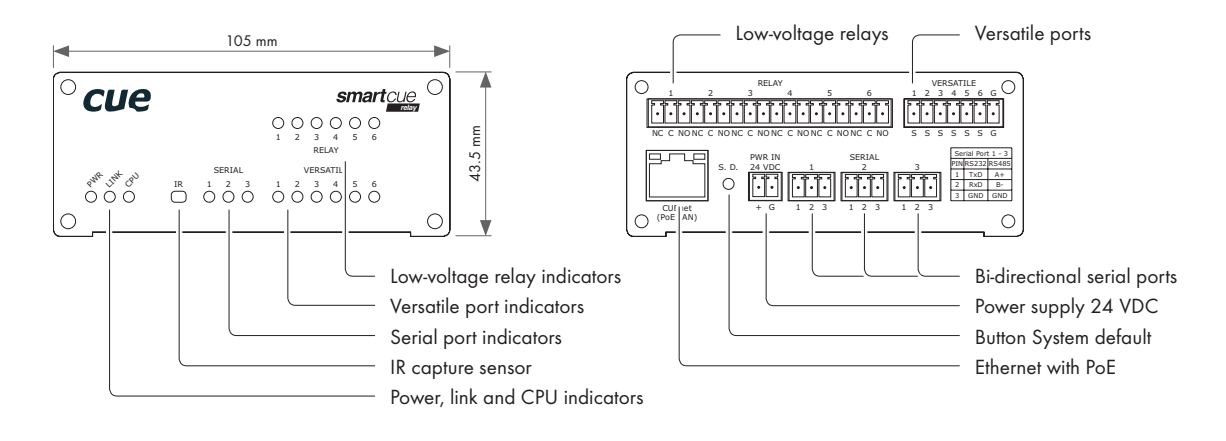

#### smartCUE-versatile

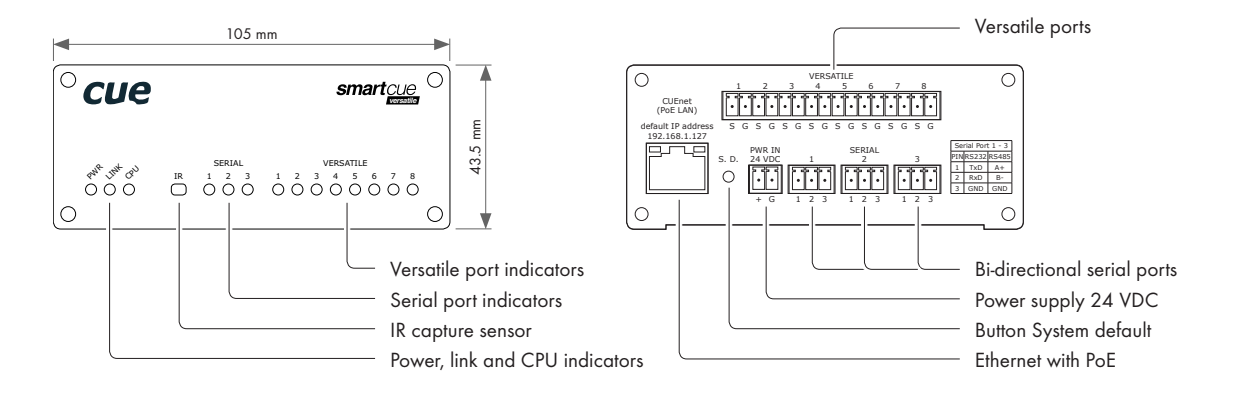

#### smartCUE-versatile-d

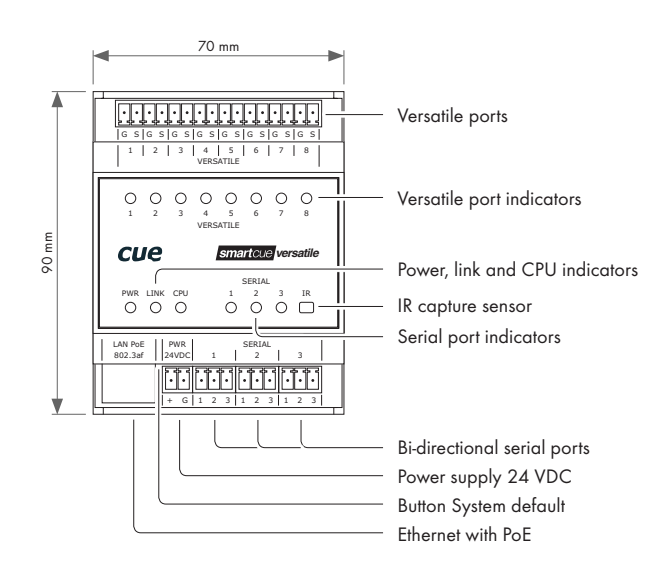

## Mounting

### Shelf Placement or Stacking

Four rubber feet are provided for shelf placement or stacking. Stick the rubber feet near the corner edges on the bottom side of controllers - see picture below.

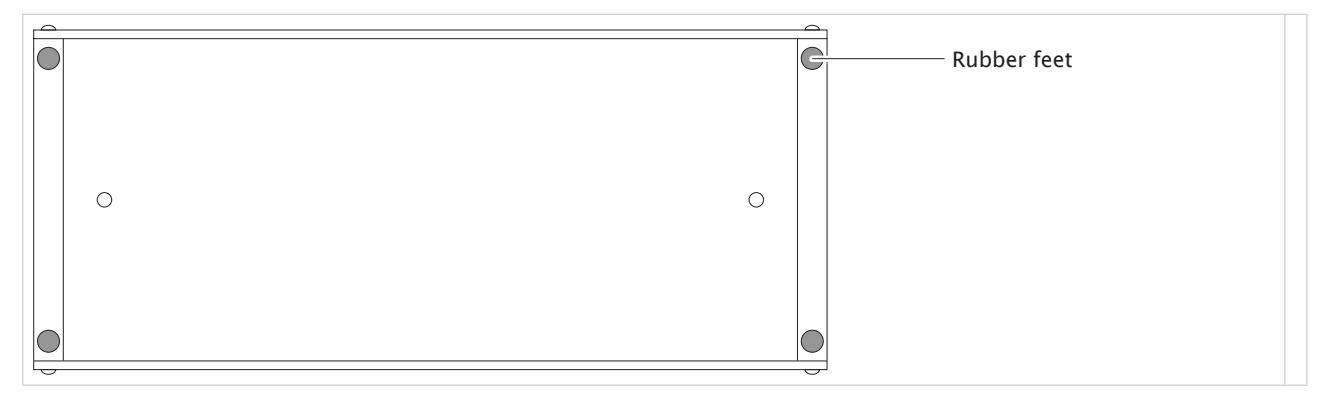

### **Rack Mounting**

The Rack Mounting Shelf (CS0449) provides simple solution for installing controllers to the 19" rack. It allows to install up to two half-rack sized controllers to single 19" unit rack space. All necessary accessories are supplied with the shelf.

Controller is fixed to the Rack Mounting Shelf by two screws M3 x 6 using female threads on the bottom side of controller - see picture below. Screws M3 x 6 are bundled with Rack Mounting Shelf. Don't use longer screws to avoid damage of PCBs inside the unit. If you install only one controller use cover panel delivered with the shelf.

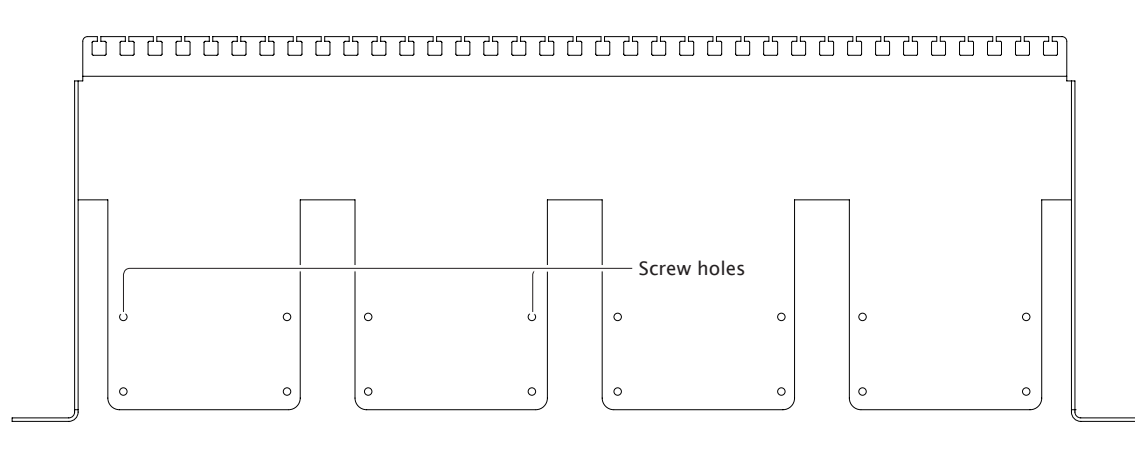

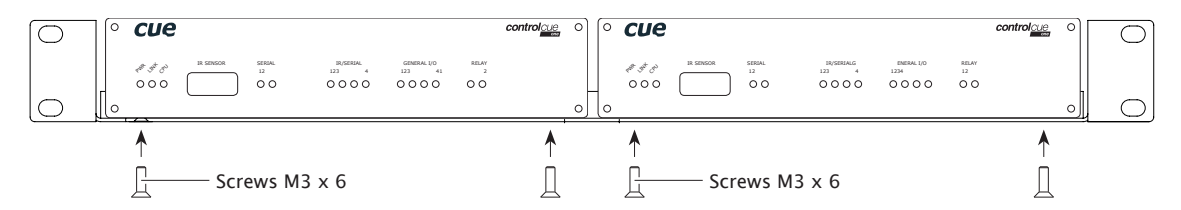

If you install less controllers, use cover panels delivered with the shelf to cover empty positions.

|            |           | Cover panel 1/4 | Cover panel 1/2 |            |
|------------|-----------|-----------------|-----------------|------------|
| $\bigcirc$ | CUE smart |                 |                 | $\bigcirc$ |
|            |           |                 |                 |            |

## Factory and System Default

Every device shipped from the factory is set according to table bellow, Factory Default column.

Restoring System Default function is provided by pressing of the button **System Default** (S.D.). The main purpose of this functionality is to regain connection with lost password or unknown IP settings. Press button S.D. until the CPU LED indicator will flash to confirm the system default function is performed according to table above, System Default column. A thin screwdriver is needed for press of S.D. button.

Factory and System Default settings is described in the following table.

|               |                |                        | Factory Default                  | System Default |
|---------------|----------------|------------------------|----------------------------------|----------------|
| Configuration | Identification | Magic name             | controlCUE-x-x_CS0000.R00.000000 | Not changed    |
|               | IP settings    | DHCP                   | On                               | On             |
|               |                | IP address (alternate) | 192.168.1.127                    | 192.168.1.127  |
|               |                | Subnet mask            | 255.255.255.0                    | 255.255.255.0  |
|               |                | Default gateway        | 192.168.1.1                      | 192.168.1.1    |
|               | DNS            | Primary DNS server     | Empty                            | Not changed    |
|               |                | Secondary DNS server   | Empty                            | Not changed    |
| Date and time | Date and Time  | Day, month, year       | Real                             | Not changed    |
|               |                | Hour, minute, second   | Real                             | Not changed    |
|               |                | Time zone              | (UTC) Coordinated Universal Time | Not changed    |
|               | Internet clock | Use Internet clock     | Not                              | Not changed    |
|               |                | Primary NTP server     | Empty                            | Not changed    |
|               |                | Secondary NTP server   | Empty                            | Not changed    |
| Applications  |                |                        | Empty                            | Not changed    |
| File storage  |                |                        | Empty                            | Not changed    |
| System        | Firmware       |                        | Current version                  | Not changed    |
| Password      |                |                        | Empty                            | Empty          |

## Indicators

### General

| Indicate | or    | Color  | Off                      | On / Flashing                          |
|----------|-------|--------|--------------------------|----------------------------------------|
| •        | POWER | Blue   | No power presented.      | Power is presented. The unit is ready. |
| •        | LINK  | Green  | Network is not detected. | Network link / activity                |
|          | CPU   | Yellow | No activity.             | System default indication.             |

### **Control Ports**

| Indicator |             | Color           | Off                                                        | On / Flashing                                                   |
|-----------|-------------|-----------------|------------------------------------------------------------|-----------------------------------------------------------------|
|           | ANALOG      | Yellow          | Analog output is set to 0 V.                               | Analog output is set to 10 V.                                   |
| •         | DALI        | Green<br>Red    | No data activity.                                          | Data activity.                                                  |
| •         | DIGITAL I/O | Green           | Output is switched OFF.                                    | Output is switched ON.                                          |
| •         | DMX512      | Green<br>Red    | No data activity.                                          | Data activity.                                                  |
| •         | EnOcean     | Green<br>Red    | No data activity.                                          | Data activity.                                                  |
| •         | GENERAL I/O | Green           | Output is switched OFF.                                    | Output is switched ON.                                          |
|           | IR/SERIAL   | Yellow          | No data or IR code transmitted.                            | Data or IR code is being transmitted.                           |
| •         | KNX         | Green<br>Red    | No data activity.                                          | Data activity.                                                  |
|           | RELAY       | Red             | Relay is switched OFF.                                     | Relay is switched ON.                                           |
| •         | SERIAL      | Green<br>Red    | No data transmitted or received.                           | Data is being transmitted.<br>Data is being received.           |
|           | VERSATILE   | Green<br>Yellow | Output is switched OFF.<br>No data or IR code transmitted. | Output is switched ON.<br>Data or IR code is being transmitted. |

## **IR Sensor**

### **Overview**

The following table describes functionality of IR sensor for various types of controllers.

| Controller             | IR codes capture | IR control panels receiver |
|------------------------|------------------|----------------------------|
| controlCUE-versatile   | $\checkmark$     |                            |
| controlCUE-one         | $\checkmark$     | $\checkmark$               |
| controlCUE-two         | $\checkmark$     | $\checkmark$               |
| controlCUE-versatile-d | $\checkmark$     |                            |
| controlCUE-dali-d      | $\checkmark$     |                            |
| controlCUE-knx-d       | $\checkmark$     |                            |
| controlCUE-dmx-d       | $\checkmark$     |                            |
| controlCUE-enocean-d   | $\checkmark$     |                            |
| smartCUE-versatile     | $\checkmark$     |                            |
| smartCUE-versatile-d   | $\checkmark$     |                            |
| smartCUE-relay         | $\checkmark$     |                            |

### **IR Codes Capturing**

#### Overview

All controllers are equipped with an IR capture sensor and are able to capture IR codes. Captured IR codes can be used in all types of controllers, touch panels and touch panel controllers.

#### Capture

The capture procedure consists of the following steps:

- Connect the capture unit and the PC with Cue Visual Composer to the same Network.
- Arrange the IR remoter and the capture unit as described below.

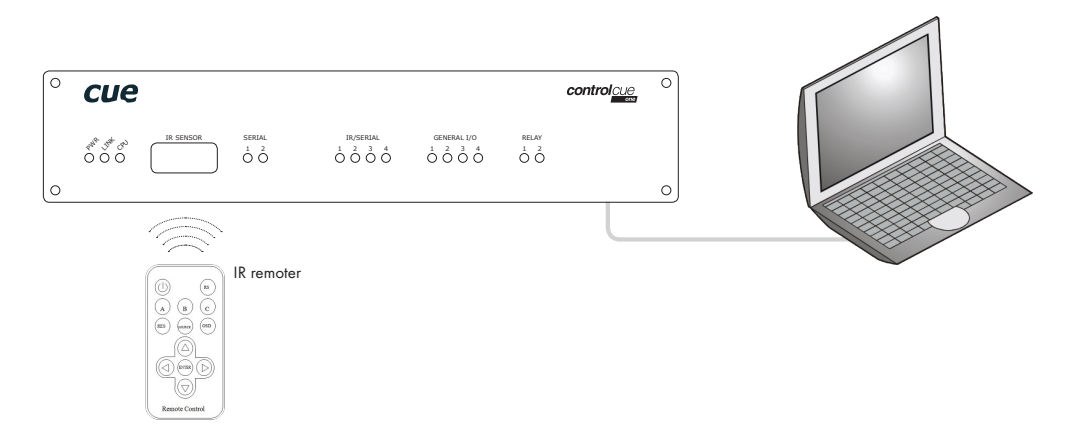

 Pay attention to set the proper distance between the capturing unit and the remoter according to the needs of the capturing unit.

- Start Cue Visual Composer and go to the appropriate driver and command.
- Set the IP address of the unit used for capture.
- Push the Start Capture button in Cue Visual Composer and then press the appropriate button on the IR remoter.

| RAW IR Data                             |                                                                                                    |                        |
|-----------------------------------------|----------------------------------------------------------------------------------------------------|------------------------|
| Canter, Irvald Longh: Irvald Fornat RAW | IP copture via ipCUE         Image: Copture via ipCUE           IP address         152 - 168 - 1 - 128 : 80           Code length in ms         1000           Stat Capture         Cancel | Dutter Start Cashier   |
| Capture                                 | , Cancel                                                                                                    | buildin Sidiri Cupiule |

### **IR Control Panels Receiver**

The built-in IR sensor carries the same functionality as other IR receivers. This means that controlCUE can receive IR signal from CUE wireless IR control panels without the need to use any external IR receiver.

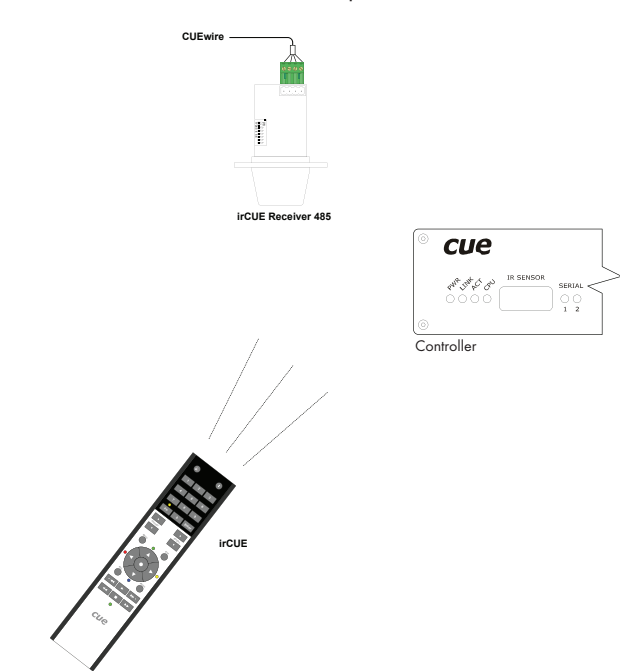

The irCUE is connected to the rest of the control system via IR communication.

As the IR receiver you can use

- The irCUE Receiver 485 external unit
- IR receiver built into ipCUE and controlCUE controllers
- IR receiver built into keypadCUE-8-L and keypadCUE-8-E keypads.

## Connecting

### **Overview**

The following table describes connections for all controllers.

| Unit                   |                     |                     |          |                   |                       |                  | Conn      | ection      |                   |      |     |        |         |
|------------------------|---------------------|---------------------|----------|-------------------|-----------------------|------------------|-----------|-------------|-------------------|------|-----|--------|---------|
|                        | Power supply 24 VDC | Power over Ethernet | Ethernet | Serial RS-232/485 | Serial RS-232/422/485 | IR/Serial output | Versatile | General I/O | Low-voltage relay | DALI | KNX | DMX512 | EnOcean |
| controlCUE-versatile   | 1                   | 1                   | 1        | 3                 |                       |                  | 8         |             |                   |      |     |        |         |
| controlCUE-one         | 1                   |                     | 1        |                   | 2                     | 4                |           | 4           | 2                 |      |     |        |         |
| controlCUE-two         | 1                   |                     | 1        |                   | 6                     | 8                |           | 8           | 4                 |      |     |        |         |
| controlCUE-versatile-d | 1                   | 1                   | 1        | 3                 |                       |                  | 8         |             |                   |      |     |        |         |
| controlCUE-dali-d      | 1                   | 1                   | 1        | 1                 |                       |                  | 4         |             |                   | 1    |     |        |         |
| controlCUE-knx-d       | 1                   | 1                   | 1        | 1                 |                       |                  | 4         |             |                   |      | 1   |        |         |
| controlCUE-dmx-d       | 1                   | 1                   | 1        | 1                 |                       |                  | 4         |             |                   |      |     | 2      |         |
| controlCUE-enocean-d   | 1                   | 1                   | 1        | 1                 |                       |                  | 4         |             |                   |      |     |        | 1       |
| smartCUE-relay         | 1                   | 1                   | 1        | 3                 |                       |                  | 6         |             | 6                 |      |     |        |         |
| smartCUE-versatile     | 1                   | 1                   | 1        | 3                 |                       |                  | 8         |             |                   |      |     |        |         |
| smartCUE-versatile-d   | 1                   | 1                   | 1        | 3                 |                       |                  | 8         |             |                   |      |     |        |         |

### **PWR IN**

#### **Overview**

The unit requires power 24 VDC from an external power supply. Use any unit only with the power adapter supplied in the product package. Using another power supply may damage the unit.

Power consumption

| Tabletop controllers |          |
|----------------------|----------|
| controlCUE-versatile | max. 4 W |
| controlCUE-one       | max. 4 W |
| controlCUE-two       | max. 4 W |

| DIN-rail controllers   |          |
|------------------------|----------|
| controlCUE-versatile-d | max. 4 W |
| controlCUE-dali-d      | max. 4 W |
| controlCUE-knx-d       | max. 4 W |
| controlCUE-dmx-d       | max. 4 W |
| controlCUE-enocean-d   | max. 4 W |

| Lightweight controllers |          |
|-------------------------|----------|
| smartCUE-relay          | max. 4 W |
| smartCUE-versatile      | max. 4 W |
| smartCUE-versatile-d    | max. 4 W |

### **Connector Pin Out**

|              |     | PWR IN        |
|--------------|-----|---------------|
| 2-pin 3.5 mm | Pin | Description   |
|              | +   | Power +24 VDC |
| + G          | G   | Ground        |

#### **Tabletop Models**

The standard power adapter is delivered with the unit. Attach the 2-pin connector of the power supply unit to the PWR IN connector located on the rear panel and attach power cable to a power outlet.

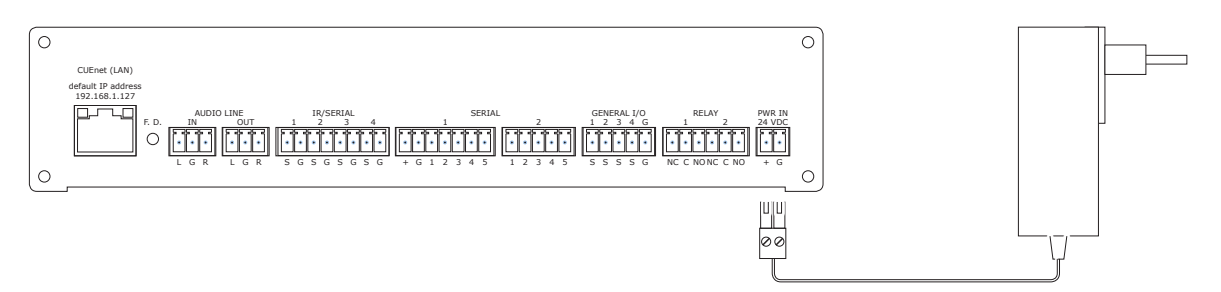

#### **DIN Rail Models**

The DIN rail compatible power supply is delivered with all DIN rail controllers.

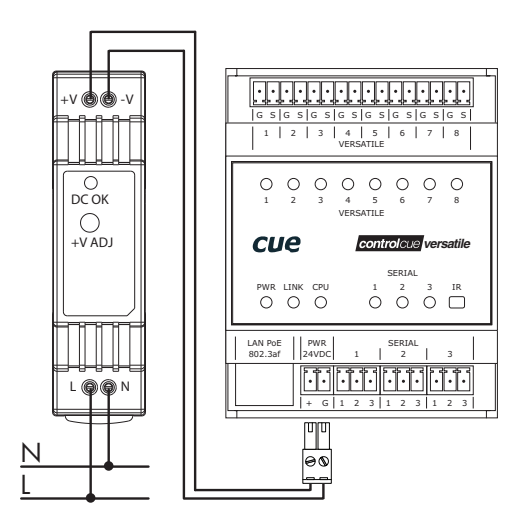

### **Power over Ethernet**

All controllers equipped with PoE are compatible with standard IEEE 802.3af / Class 0.

Ethernet with PoE Infrastructure

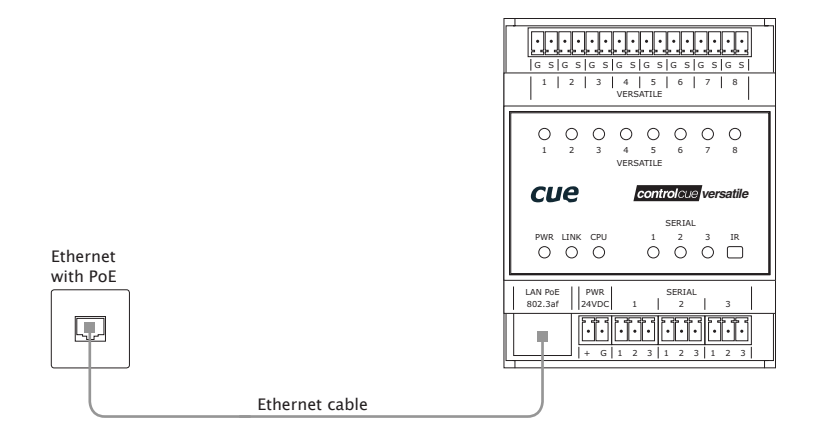

#### Ethernet without PoE Infrastructure

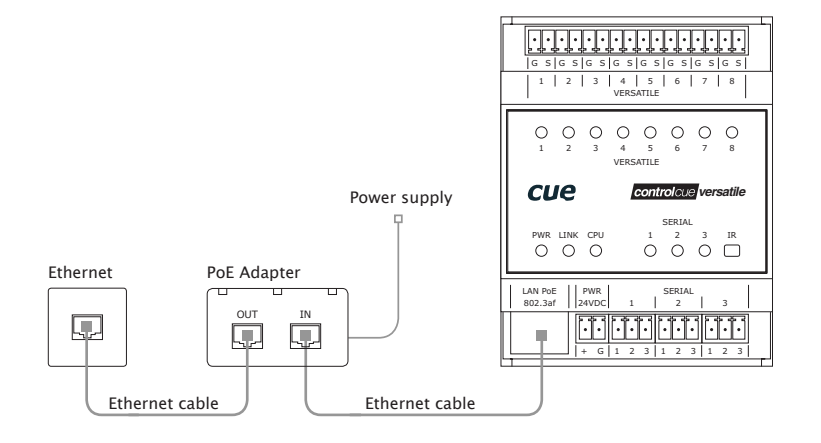

### CUEnet (LAN)

#### 10/100 BaseT LAN Connector

The 10/100 BaseT LAN is a standard network connection 10/100 BaseT LAN using RJ-45 connector.

The length of the Ethernet cable connecting controller to the network must not exceed 100 meters.

Connector pin out

| RJ-45 | Pin | Signal             | Cat5 Cable Color |
|-------|-----|--------------------|------------------|
|       | 1   | TX_D1+ and PoE     | White / Orange   |
|       | 2   | TX_D1- and PoE     | Orange           |
|       | 3   | $RX_D2+$ and $PoE$ | White / Green    |
|       | 4   |                    | Blue             |
| 8 1   | 5   |                    | White / Blue     |
|       | 6   | RX-D2- and PoE     | Green            |
|       | 7   |                    | White / Brown    |
|       | 8   |                    | Brown            |

#### **Direct PC Connection**

Attach one end of an RJ-45 Ethernet cable to the CUEnet (LAN) port and attach the other end of the RJ-45 Ethernet cable to your computer. Use straight-through cable if your PC supports autosense or crossed-over cable if your PC doesn't support autosense.

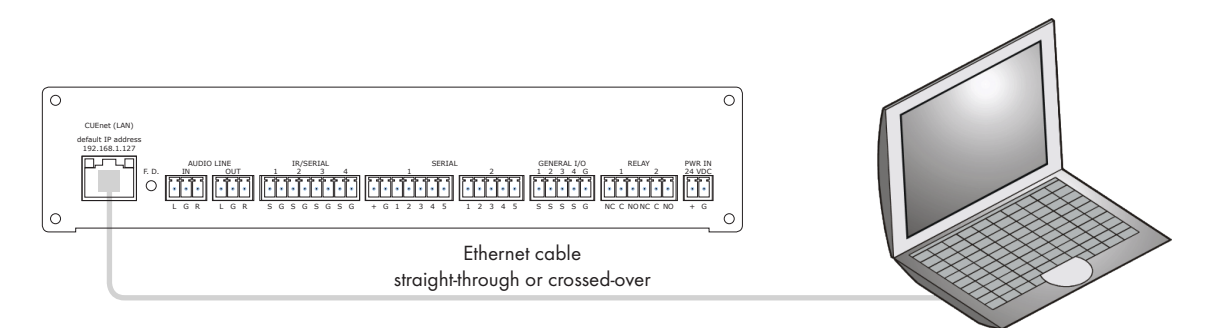

#### LAN Network Connection

Attach one end of an RJ-45 Ethernet straight-through cable to the CUEnet (LAN) port and attach the other end of the RJ-45 Ethernet cable to your computer.

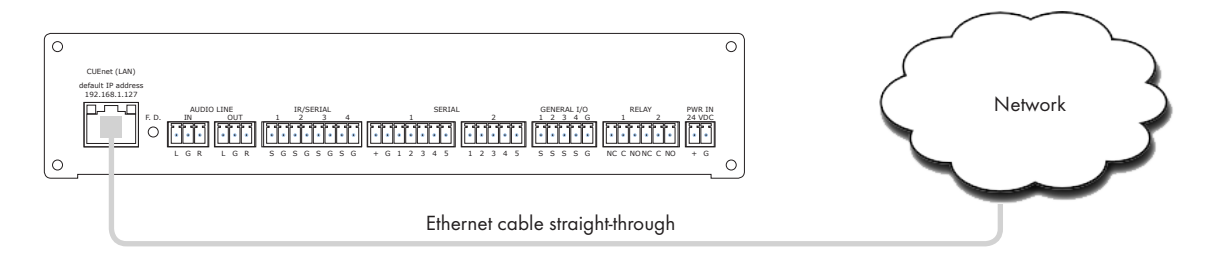

#### Windows Local Network Settings

For Windows 7 steps are

- 1. Start Windows 7.
- 2. Click Start.
- Enter ncpa.cpl to the Search Box and press Enter. Following window is displayed.

| All Control Panel Items > Network Conne                                            | ections                   |
|------------------------------------------------------------------------------------|---------------------------|
| Organize 🔻                                                                         |                           |
| Bluetooth Network Connection 2<br>Not connected<br>Bluetooth Device (Personal Area |                           |
| CUE, a.s.<br>cue.local<br>WAN Miniport (PPTP)                                      |                           |
| Local Area Connection<br>cue.local<br>Marvell Yukon 88E8072 PCI-E Gig              | Select a file to preview. |
| Wireless Network Connection<br>CUEas<br>Intel(R) WiFi Link 5100 AGN                |                           |
|                                                                                    |                           |

Following steps are

- Right-click on network adapter used for connection with controller and then right-click and select Properties.
- 2. Select Internet Protocol (TCP/IP) and click Properties button.

|                               | Authentication Advanced                                                                                                    |
|-------------------------------|----------------------------------------------------------------------------------------------------|
| Connec                        | t using:                                                                                                    |
|                               | ntel(R) PR0/100 VE Network Connection                                                                                                    |
|                               | Configure                                                                                                    |
| This c <u>o</u>               | nnection uses the following items:                                                                                                    |
|                               | nstall                                                                                                    |
| -Desc<br>Tran<br>wide<br>acro | iption<br>smission Control Protocol/Internet Protocol. The default<br>area network protocol that provides communication<br>ss diverse interconnected networks. |
| Sho                           | w icon in notification area when connected                                                                                                    |

For Windows XP steps are

- 1. Start Windows XP.
- 2. Click Start, then click Control Panel choose the option to switch to Classic View.
- 3. Double-click Network Connections.

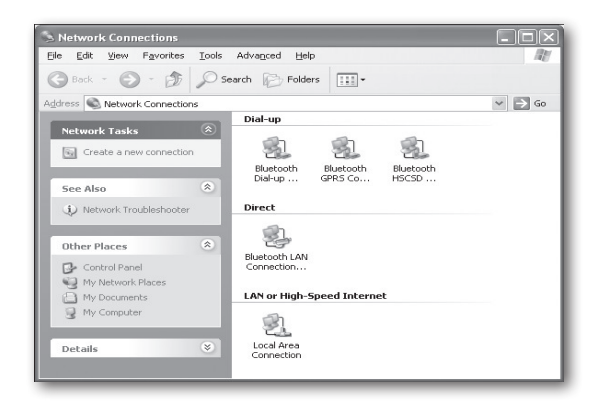

3. Select Use the following IP address option. Set IP address to 192.168.1.1 (or other address different from 192.168.1.127 and from 192.168.1.128) and Subnet mask to 255.255.255.0. Leave other options unchanged and click OK.

| eneral                                                                                               |                                                                                      |  |  |  |  |
|----------------------------------------------------------------------------------------------------|--------------------------------------------------------------------------------------|--|--|--|--|
| You can get IP settings assigned<br>his capability. Otherwise, you ne<br>he appropriate IP settings. | l automatically if your network supports<br>ed to ask your network administrator for |  |  |  |  |
| O Obtain an IP address automatically                                                                 |                                                                                      |  |  |  |  |
| ⊙ Use the following IP addres                                                                        | <u>s]</u>                                                                            |  |  |  |  |
| IP address:                                                                                          | 192.168.1.1                                                                          |  |  |  |  |
| S <u>u</u> bnet mask:                                                                                | 255 . 255 . 255 . 0                                                                  |  |  |  |  |
| Default gateway:                                                                                     |                                                                                      |  |  |  |  |
| O Obtain DNS server address                                                                          | automatically                                                                        |  |  |  |  |
| ⊙ Use the following DNS serv                                                                         | er addresses:                                                                        |  |  |  |  |
| Preferred DNS server:                                                                                | · · ·                                                                                |  |  |  |  |
| <u>A</u> lternate DNS server:                                                                        |                                                                                      |  |  |  |  |
|                                                                                                    | Ad <u>v</u> anced                                                                    |  |  |  |  |
|                                                                                                    |                                                                                      |  |  |  |  |

### SERIAL

#### Overview

| Unit                   | Serial port       |                       |                                            |  |
|------------------------|-------------------|-----------------------|--------------------------------------------|--|
|                        | Serial RS-232/485 | Serial RS-232/422/485 | Serial RS-232/422/485<br>with power 24 VDC |  |
| controlCUE-versatile   | 3                 |                       |                                            |  |
| controlCUE-one         |                   | 1                     | 1                                          |  |
| controlCUE-two         |                   | 5                     | 1                                          |  |
| controlCUE-versatile-d | 3                 |                       |                                            |  |
| controlCUE-dali-d      | 1                 |                       |                                            |  |
| controlCUE-knx-d       | 1                 |                       |                                            |  |
| controlCUE-dmx-d       | 1                 |                       |                                            |  |
| controlCUE-enocean-d   | 1                 |                       |                                            |  |

| Unit                 | Serial port       |
|----------------------|-------------------|
|                      | Serial RS-232/485 |
| smartCUE-versatile   | 3                 |
| smartCUE-versatile-d | 3                 |
| smartCUE-relay       | 3                 |

### Bi-directional Serial RS-232/485

#### Overview

These bi-directional serial channels are used for RS-232 and RS-485 communication. Maximum speed is 115 200 Bd (bps). Default mode for all channels is RS-232, other modes must be set in programming application. For more details see programming manuals.

#### RS-232 Mode

Output signal levels for RS-232 are in the -10 V to +10 V range. This is default mode for all channels.

|              |     |        | SERIAL RS-232           |                 |
|--------------|-----|--------|-------------------------|-----------------|
| 3-pin 3.5 mm | Pin | Signal | Description             | Direction       |
|              | 1   | TxD    | RS-232 Transmitted Data | From controller |
|              | 2   | R×D    | RS-232 Received Data    | To controller   |
| 1 2 3        | 3   | GND    | Ground                  |                 |

#### RS-485 Mode

This mode must be set in the programming application.

|              |     |        | SERIAL RS-485 |
|--------------|-----|--------|---------------|
| 3-pin 3.5 mm | Pin | Signal | Description   |
|              | 1   | A+     | RS-485 Data + |
|              | 2   | В-     | RS-485 Data - |
| 1 2 3        | 3   | GND    | Ground        |

#### Bi-directional Serial RS-232/422/485

#### Overview

These bi-directional serial channels are used for RS-232, RS-422 and RS-485 communication. Maximum speed is 115 200 Bd (bps). Default mode for all channels is RS-232, other modes must be set in programming application. For more details see programming manuals.

#### RS-232 Mode

Output signal levels for RS-232 are in the -10 V to +10 V range. This is default mode for all channels.

|                                                        |     |                         | SERIAL RS-232          |                 |
|--------------------------------------------------------|-----|-------------------------|------------------------|-----------------|
| 5-pin 3.5 mm                                           | Pin | Signal                  | Description            | Direction       |
| $ \begin{array}{c ccccccccccccccccccccccccccccccccccc$ | TxD | RS-232 Transmitted Data | From controller        |                 |
|                                                        | 2   | RTS                     | RS-232 Request to Send | From controller |
|                                                        | 3   | GND                     | Ground                 |                 |
|                                                        | 4   | RxD                     | RS-232 Received Data   | To controller   |
|                                                        | 5   | CTS                     | RS-232 Clear to Send   | To controller   |

#### RS-422 Mode

This mode must be set in the programming application.

|                                                         |       |                                   | SERIAL RS-422                    |                 |
|---------------------------------------------------------|-------|-----------------------------------|----------------------------------|-----------------|
| 5-pin 3.5 mm                                            | Pin   | Signal                            | Description                      | Direction       |
| 1       2         1       2         3       4         5 | Tx A+ | RS-422 Transmit Data (Idles High) | From controller                  |                 |
|                                                         | 2     | Tx B-                             | RS-422 Transmit Data (Idles Low) | From controller |
|                                                         | 3     | GND                               | Ground                           |                 |
|                                                         | 4     | Rx A+                             | RS-422 Receive Data (Idles High) | To controller   |
|                                                         | 5     | R× B-                             | RS-422 Receive Data (Idles Low)  | To controller   |

#### RS-485 Mode

This mode must be set in the programming application.

|              |     |        | SERIAL RS-485 |
|--------------|-----|--------|---------------|
| 5-pin 3.5 mm | Pin | Signal | Description   |
|              | 1   | A+     | RS-485 Data + |
|              | 2   | В-     | RS-485 Data - |
|              | 3   | GND    | Ground        |
|              | 4   | N.C.   | Not Connected |
|              | 5   | N.C.   | Not Connected |

#### Bi-directional Serial RS-232/422/485 with Power 24 VDC

#### Overview

This bi-directional serial channel is used for RS-232, RS-422 and RS-485 communication and for power supply 24 VDC and it is applicable as SERIAL 1. Maximum speed is 115 200 Bd (bps). Default mode for all channels is RS-232, other modes must be set in programming application. For more details see programming manuals.

#### RS-232 Mode

Output signal levels for RS-232 are in the -10 V to +10 V range. This is default mode.

| RS-232 with power 24 VDC                                               |     |        |                         |                 |  |
|------------------------------------------------------------------------|-----|--------|-------------------------|-----------------|--|
| 7-pin 3.5 mm                                                           | Pin | Signal | Description             | Direction       |  |
| $ \begin{array}{c} +24 \\ G \\ \hline                                $ | +24 | +24    | Power +24 VDC           |                 |  |
|                                                                        | G   | GND    | Ground                  |                 |  |
|                                                                        | 1   | TxD    | RS-232 Transmitted Data | From controller |  |
|                                                                        | 2   | RTS    | RS-232 Request to Send  | From controller |  |
|                                                                        | 3   | GND    | Ground                  |                 |  |
|                                                                        | 4   | RxD    | RS-232 Received Data    | To controller   |  |
|                                                                        | 5   | CTS    | RS-232 Clear to Send    | To controller   |  |

#### RS-422 Mode

This mode must be set in the programming application.

|                                                                       |     | RS     | 422 with power 24 VDC             |                 |
|-----------------------------------------------------------------------|-----|--------|-----------------------------------|-----------------|
| 7-pin 3.5 mm                                                          | Pin | Signal | Description                       | Direction       |
| $ \begin{array}{c} +2 \\ G \\ \hline                                $ | +24 | +24    | Power +24 VDC                     |                 |
|                                                                       | G   | GND    | Ground                            |                 |
|                                                                       | 1   | Tx A+  | RS-422 Transmit Data (Idles High) | From controller |
|                                                                       | 2   | Tx B-  | RS-422 Transmit Data (Idles Low)  | From controller |
|                                                                       | 3   | GND    | Ground                            |                 |
|                                                                       | 4   | Rx A+  | RS-422 Receive Data (Idles High)  | To controller   |
|                                                                       | 5   | Rx B-  | RS-422 Receive Data (Idles Low)   | To controller   |

#### **RS-485 Mode (CUEwire)**

This mode is suitable for connection of CUEwire devices and it must be set in the programming application. This mode can be also used for general RS-485 communication and must be set in the programming application.

|               |     |        | SERIAL RS-485 |
|---------------|-----|--------|---------------|
| 5-pin 3.5 mm  | Pin | Signal | Description   |
|               | +24 | +24    | Power +24 VDC |
|               | G   | GND    | Ground        |
| + G 1 2 3 4 5 | 1   | A+     | RS-485 Data + |
|               | 2   | В-     | RS-485 Data - |
|               | 3   | GND    | Ground        |
| 0000          | 4   | N.C.   | Not Connected |
| CUEwire       | 5   | N.C.   | Not Connected |

### VERSATILE

#### **Overview**

Depending on the application, the versatile port can be used in multiple ways as described in the following table.

| Input modes      |                                                                                                    |  |  |  |
|------------------|----------------------------------------------------------------------------------------------------|--|--|--|
| Digital input    | Adjustable threshold<br>• High sensitivity - binary 0 < 1.45 V, binary 1 > 2.05 V<br>• Low sensitivity - binary 0 < 5.8 V, binary 1 > 8.2 V<br>Input impedance >100 kΩ<br>Adjustable digital filter                                                                                                    |  |  |  |
| Pulse counter    | Adjustable threshold as above<br>Input impedance as above<br>Pulse length min. 1 ms, max. frequency 500 Hz<br>Max. number of pulses 2 147 483 647 (Long)<br>Adjustable digital filter                                                                                                    |  |  |  |
| Voltage input    | Range 0 ÷ 2.5 VDC, 0 ÷ 10 VDC, auto<br>Input impedance >100 kΩ<br>Resolution 12-bit<br>Adjustable digital filter<br>Accuracy ±0.1 % of reading, ±0.1 % of range<br>(0.1 ÷ 10 V, digital filter applied)                                                                                                    |  |  |  |
| Resistance input | Range 2 kΩ, 20 kΩ, 200 kΩ, auto         Resolution 12-bit         Adjustable digital filter         Accuracy (digital filter applied)         • 100 Ω ÷ 800 Ω: ±3 % of reading, ±0.1 % of range         • 800 Ω ÷ 20 kΩ: ±0.3 % of reading, ±0.1 % of range         • 20 kΩ ÷ 200 kΩ: ±1 % of reading, ±0.1 % of range |  |  |  |
| Output modes     |                                                                                                    |  |  |  |
| Digital output   | Max. sink current 200 mA / max. 30 VDC<br>Catch diodes for use with real load                                                                                                    |  |  |  |
| Current pullup   | Current-source pull-up 10 mA / max. 12 V                                                                                                    |  |  |  |
| Current pulldown | Current-source pull-down -10 mA / max12 V                                                                                                    |  |  |  |
| IR output        | Maximum IR carrier frequency 500 kHz<br>Up to 3 original IR Adapter /i in parallel                                                                                                    |  |  |  |
| Serial output    | RS-232<br>Serial data baud rate 300 Bd ÷ 115 200 Bd (bps)                                                                                                    |  |  |  |

#### Warnings

- The port is protected to maximum 30 VDC. Exceeding this voltage may damage the port.
- Incorrect wiring may damage the versatile port or the connected device.
- All versatile ports in the unit have common ground which is connected to the grounds of other control ports. That
  means versatile ports are not isolated from other control ports.

#### Connector pin out

| 2-pin 3.5 mm | Pin      | Signal                               | Description |
|--------------|----------|--------------------------------------|-------------|
|              | S Signal | Versatile port signal (input/output) |             |
| S G          | G        | GND                                  | Ground      |

| 7-pin 3.5 mm        | Pin     | Signal | Description                          |
|---------------------|---------|--------|--------------------------------------|
|                     | S1 - S6 | Signal | Versatile port signal (input/output) |
| S1 S2 S3 S4 S5 S6 G | G       | GND    | Ground                               |

#### **Digital Input**

Every versatile port can be used as digital input for contacts, buttons, sensors etc. For digital input usage the output has to be in an open state and current pull-up and current pull-down can be used.

Parameters of pulse counter input are as follows:

- Adjustable threshold
  - High sensitivity binary 0 < 1.45 V, binary 1 > 2.05 V
  - Low sensitivity binary 0 < 5.8 V, binary 1 > 8.2 V
  - Input impedance >100 k $\Omega$
- Adjustable digital filter

The port offers adjustable threshold as described in the following picture.

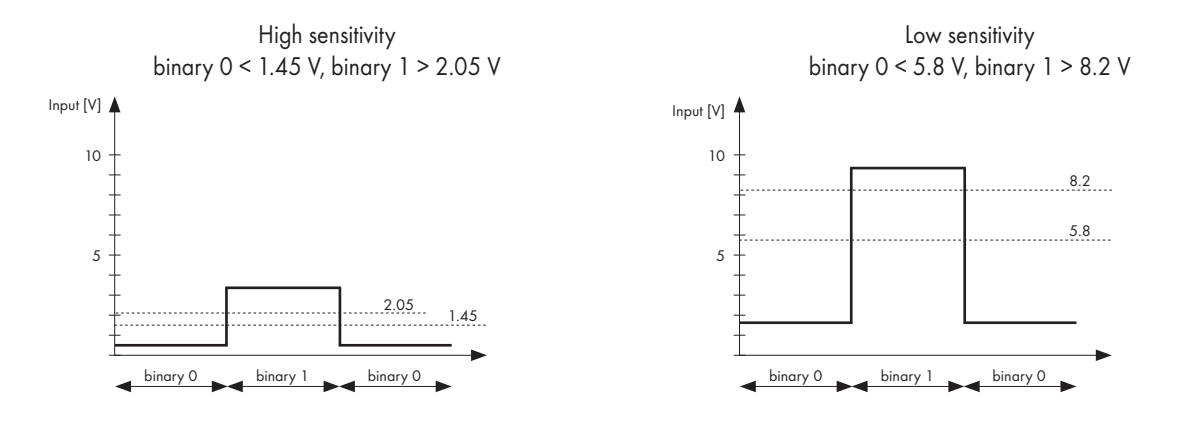

The following table describes how to use digital input.

#### Detecting a pushbutton or contact

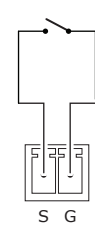

Any button or contact closure can be connected.

#### **Pulse Counter**

Parameters of pulse counter input are as follows:

- Adjustable threshold as above
- Input impedance as above
- Pulse length min. 1 ms, max. frequency 500 Hz
- Max. number of pulses 2 147 483 647 (Long)
- Adjustable digital filter

The following table describes how to use pulse counter input.

#### Energy meters SO interface pulse counter

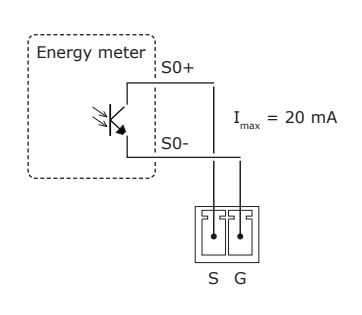

Many meters have pulse outputs, including electricity meters (single phase, 3-phase), gas meters, water flow meters, etc. In the case of an electricity meter a pulse output corresponds to a certain amount of energy passing through the meter (kWhr/Whr). For single-phase domestic electricity meters each pulse usually corresponds to 1 Whr (1000 pulses per kWhr). In the case of higher power meters (often three-phase), each pulse corresponds to a greater amount of energy eg. 2 Whr per pulse or even 10 Whr per pulse.

Pulse outputs from third-party energy meters. S0 interface defines a simple galvanically isolated open-collector output channel.

#### Voltage Input

Parameters of voltage input are as follows:

- Range 0 ÷ 2.5 VDC, 0 ÷ 10 VDC, auto
- Input impedance >100 kΩ
- Resolution 12-bit
- Adjustable digital filter
- Accuracy ±0.1 % of reading, ±0.1 % of range (0.1 ÷ 10 V, digital filter applied).

The following table describes how to use voltage input.

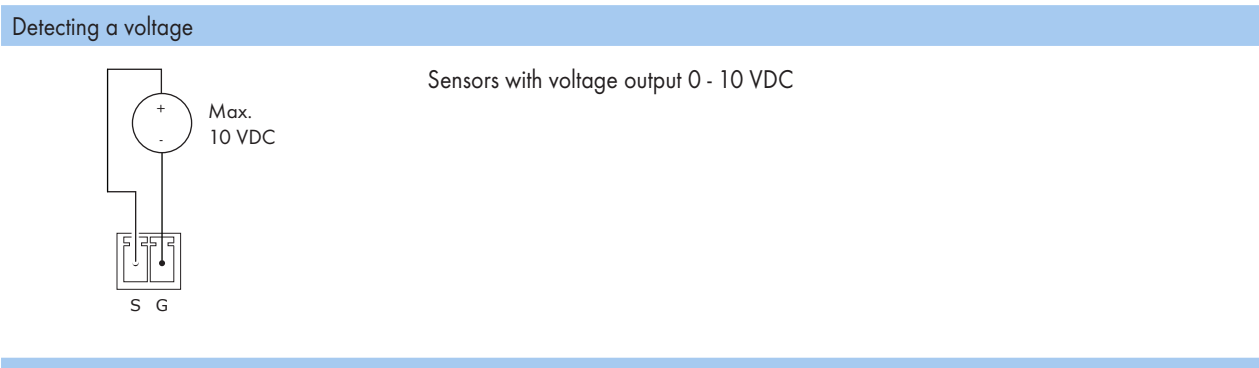

Reading voltage

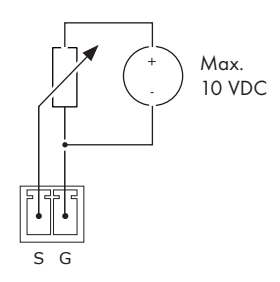

Potentiometer with external power supply

#### **Resistance Input**

Parameters of resistance input are as follows:

- Range 2 kΩ, 20 kΩ, 200 kΩ, auto
- Resolution 12-bit
- Adjustable digital filter
- Accuracy (digital filter applied)
  - 100  $\Omega$  ÷ 800  $\Omega$ : ±3 % of reading, ±0.1 % of range
  - = 800  $\Omega$  ÷ 20 k $\Omega$ : ±0.3 % of reading, ±0.1 % of range
  - = 20 k $\Omega$  ÷ 200 k $\Omega$ : ±1 % of reading, ±0.1 % of range

The following table describes how to use resistance input.

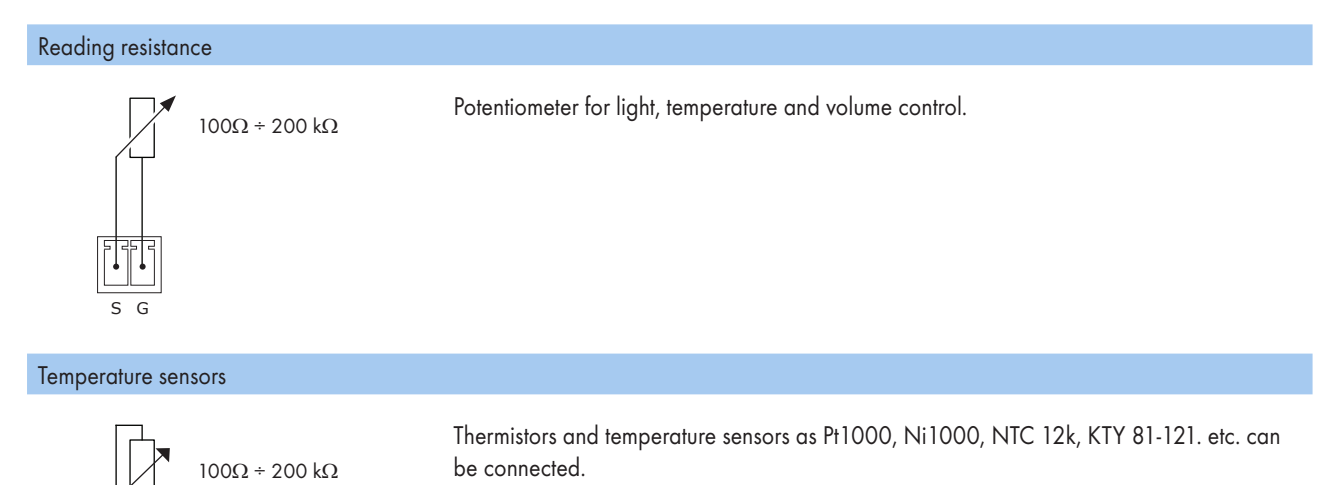

#### **Current Loop Receiver**

For current loop input, it is necessary use Current Loop Adapter, CS0479. This adapter contains resistor 120  $\Omega$  and allows measure current 0/4 ÷ 20 mA using voltage detection.

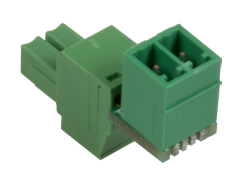

The following picture describes current loop input connection.

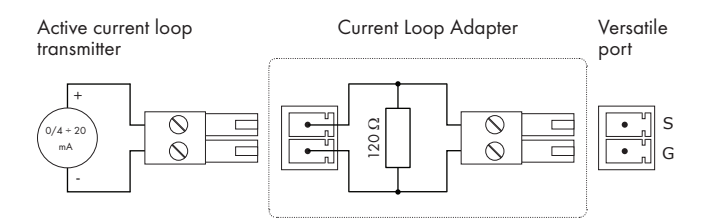

Description

- For current loop range 0/4 ÷ 20 mA, the versatile port has to be set to voltage input mode, range 0 ÷ 2.5 VDC.
- I<sub>currentloop</sub> = U<sub>detected</sub> / 0.120

| Voltage [V]  | 0,00 | 0,12 | 0,24 | 0,36 | 0,48 | 0,60 | 0,72 | 0,84 | 0,96 | 1,08 | 1,20  | 1,32  | 1,44  | 1,56  | 1,68  | 1,80  | 1,92  | 2,04  | 2,16  | 2,28  | 2,40  |
|--------------|------|------|------|------|------|------|------|------|------|------|-------|-------|-------|-------|-------|-------|-------|-------|-------|-------|-------|
| Current [mA] | 0,00 | 1,00 | 2,00 | 3,00 | 4,00 | 5,00 | 6,00 | 7,00 | 8,00 | 9,00 | 10,00 | 11,00 | 12,00 | 13,00 | 14,00 | 15,00 | 16,00 | 17,00 | 18,00 | 19,00 | 20,00 |

• Versatile port pin G is connected to controller ground.

#### **Digital Output**

For digital output the open collector switch is used. Parameters of digital output are as follows:

- Max. sink current 200 mA / max. 30 VDC
- Catch diodes for use with real load

The following table describes how to use digital output.

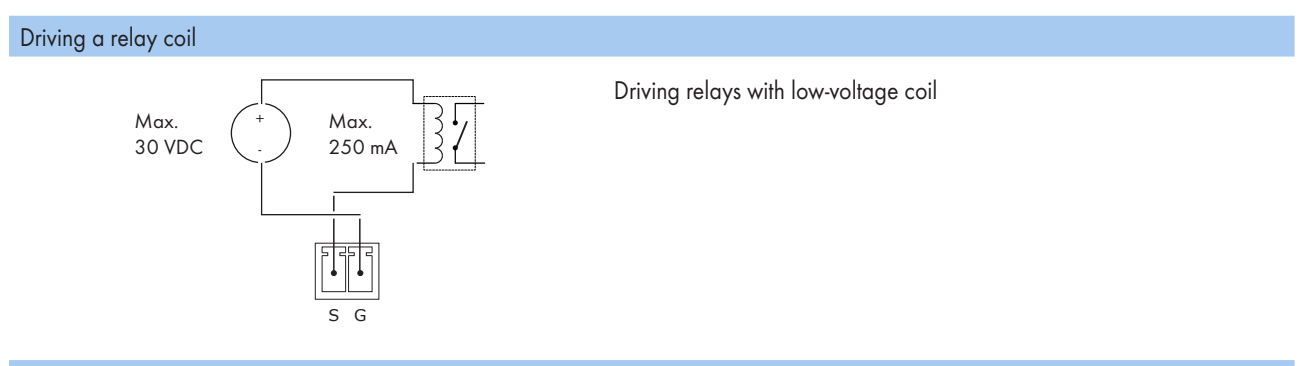

Driving LED strip

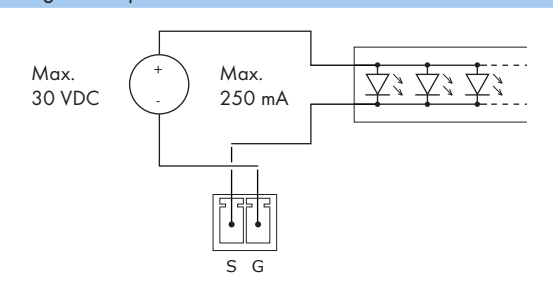

Driving LED strips with max. voltage 30 VDC and max. current 200 mA.

#### Current Pull-up / Pull-down

For digital output the current pull-up or pull-down can be used.

Parameters of the current pull-up are as follows:

- Current-source pull-up constant 10 mA
- Max. voltage limited to 12 V.

Parameters of the current pull-down are as follows:

- Current-source pull-down constant -10 mA
- Max. voltage limited to -12 V.

The following table describes how to use pull-up and pull-down output.

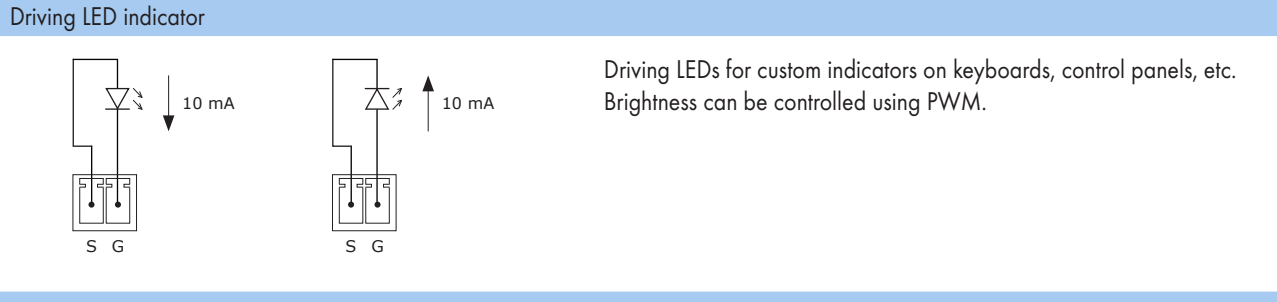

Driving bi-color LED indicator

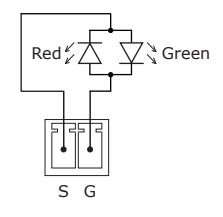

Driving bi-color LED indicator. Color and brightness can be controlled using PWM.

#### **IR Output**

This mode of versatile port provides output for infra-red emitters IR Adapter /i. Parameters of IR output are as follows:

- Maximum IR carrier frequency 500 kHz
- Up to three original infra-red emitters IR Adapter /i can be connected to each output in parallel. All emitters send the same IR codes. This configuration can be used for different types of devices.

Warning

 It is not recommended to connect more infra-red emitters of various manufacturers in parallel because the output can be either overloaded or damaged.

Connecting

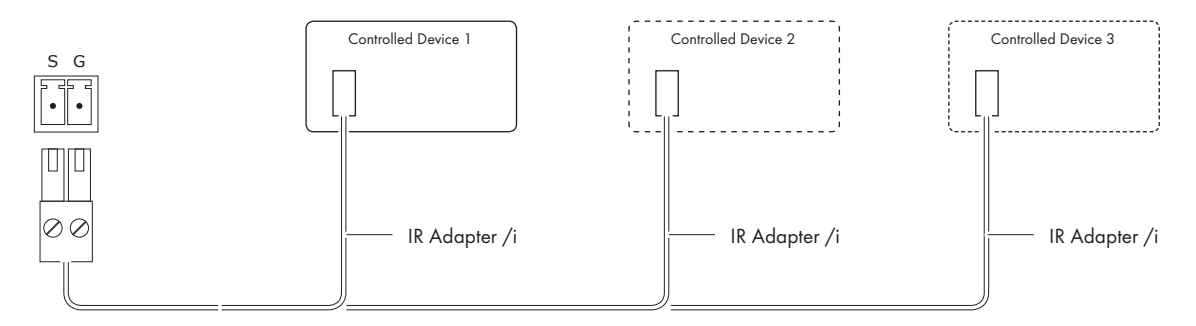

#### Serial Output

This mode provides one-way RS-232 output channel.

Parameters of serial output are as follows:

- RS-232 mode only
- Serial data baud rate 300 Bd ÷ 115 200 Bd (bps)

Warnings

In case there are more ports in the unit, all pins labelled G are connected together.

Connecting

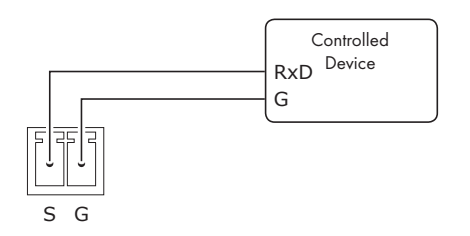

### **IR/SERIAL**

This type of port provides:

- Output for infra-red emitters (IR Adapter /i, IR Sprayer), maximum IR output rate is 1.2 MHz.
- RS-232 serial output (one way), maximum serial data rate is 115 200 Bd (bps), output signal levels for RS-232 are in the -12 V to +12 V range.

The IR outputs and RS-232 outputs can be combined on independent outputs (for example three outputs can be used as IR, five outputs can be used as RS-232).

|              |     |        | IR/SERIAL                 |
|--------------|-----|--------|---------------------------|
| 2-pin 3.5 mm | Pin | Signal | Description               |
|              | S   | Signal | IR/Serial Signal (Output) |
| S G          | G   | GND    | Ground                    |

#### Notes

- All pins labelled G are connected together.
- Up to three original infra-red emitters IR Adapter /i can be connected to each output in parallel.
- Up to ten IR Sprayers can be connected to each output in parallel
- It is not recommended to connect more infra-red emitters of various manufacturers in parallel because the output can be either overloaded or damaged.

### **GENERAL I/O**

General I/O provides analog input as well as digital output. Each General I/O port can be used either as input or as output. Pull-up resistor 680 ohms is connected to +5 VDC and can be switched on and off for each I/O independently. I/O voltage with pull-up on is approx. +4.3 VDC, because protection diode is connected in series (0.7 V dropdown).

Analog input is rated 0 - 5 VDC. Analog to digital (A/D) converter has 10-bits precision (i.e. 1024 levels).

Digital output can switch max. 24 VDC / 80 mA. Output voltage for output switch on is approx. 0.6 V.

I/O schematic diagram

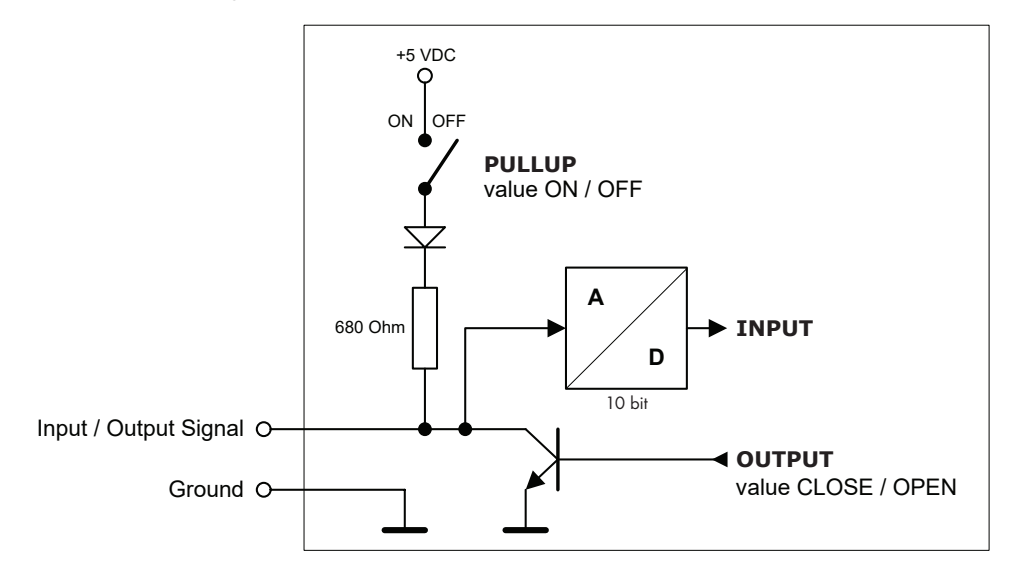

Connector pin out

|              |     |        | GENERAL I/O                         |
|--------------|-----|--------|-------------------------------------|
| 5-pin 3.5 mm | Pin | Signal | Description                         |
|              | S   | Signal | Input / Output Signal 1 - 4 (5 - 8) |
| SSSSG        | G   | GND    | Common ground for all I/Os          |

### RELAY

This port provides one isolated low voltage relay. Each relay contact closure is rated 24 V / 0.5 A.

Normally Close (NC) and Normally Open (NO) contacts as well as Common (C) contact of each relay can be used. The Normally Close (NC) position is the state of the relay when it is not turned on (energized).

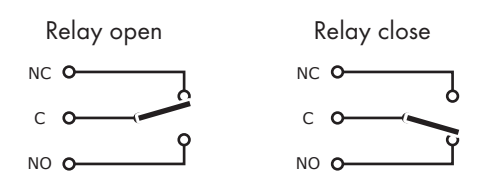

#### Connector pin out

|              |     | RELAY                        |
|--------------|-----|------------------------------|
| 3-pin 3.5 mm | Pin | Description                  |
|              | NC  | Relay Contact Normally Close |
|              | С   | Relay Contact Common         |
|              | NO  | Relay Contact Normally Open  |

### **AUDIO LINE**

#### IN

This connector provides unbalanced line level audio.

#### Connector pin out

|              |     |        | AUDIO LINE IN       |
|--------------|-----|--------|---------------------|
| 3-pin 3.5 mm | Pin | Signal | Description         |
|              | L   | Left   | Left channel input  |
|              | G   | GND    | Ground              |
| LGR          | R   | Right  | Right channel input |

#### OUT

This connector provides un-amplified unbalanced line level audio. Connect audio devices, such as an audio amplifier or powered speakers to this connector.

#### Connector pin out

|              |     |        | AUDIO LINE OUT       |
|--------------|-----|--------|----------------------|
| 3-pin 3.5 mm | Pin | Signal | Description          |
|              | L   | Left   | Left channel output  |
|              | G   | GND    | Ground               |
| LGR          | R   | Right  | Right channel output |

### DALI

This galvanically isolated port provides connection to DALI (Digital Addressable Lighting Interface). The port does not provide DALI power supply which must be ensured by external DALI power source. DALI units are equipped with a diode bridge so that devices can be wired regardless of the cable polarity.

DALI is a data protocol and transport mechanism that was jointly developed and specified by several manufacturers of lighting equipment. The DALI standard is specified in the 60929 IEC standard. The DALI protocol allows for the maximum of 64 fittings on a single network and the network can be divided into up to 16 different possible areas.

Connection is provided by pluggable terminal block 2 x 4 push-wire connection, AWG 18-22.

#### Connector pin-out

| Terminal block 2 x 4 | Pin | Description |
|----------------------|-----|-------------|
|                      | DA  | DALI signal |
| DA DA                | DA  | DALI signal |

#### Connecting

DALI is connected to controlCUE-dali-d control port as described below. No need to worry about polarity.

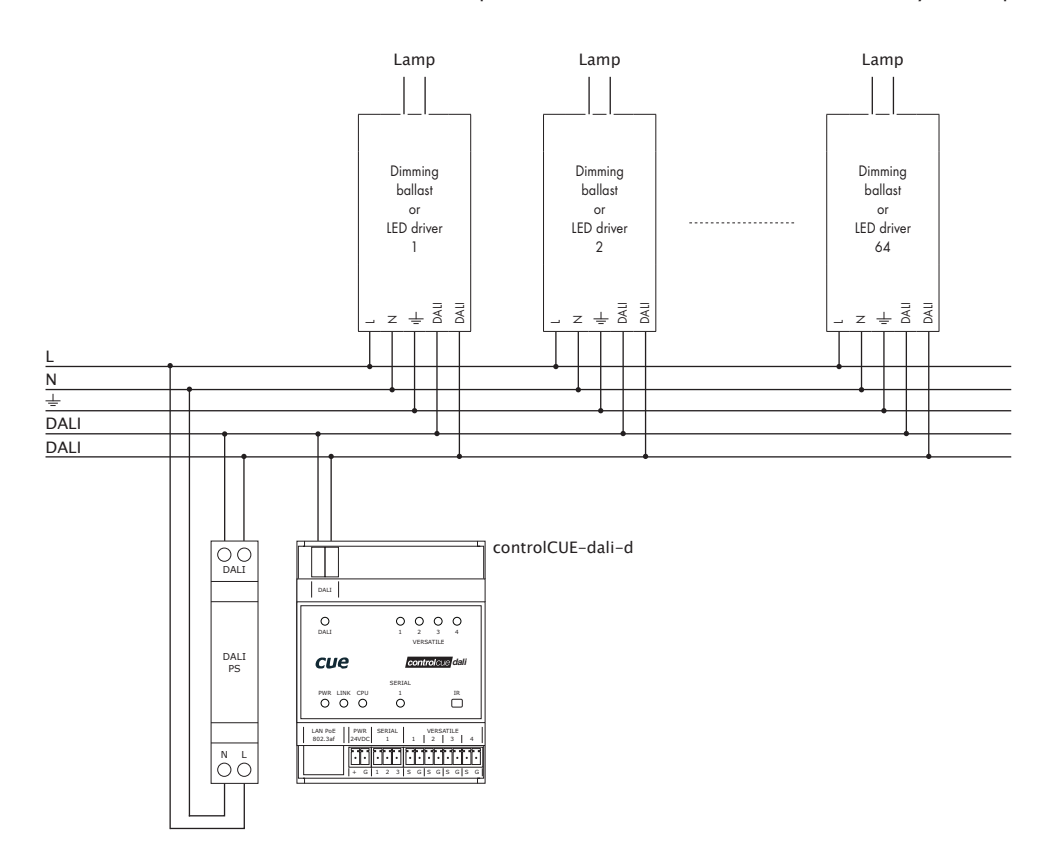

#### Note

The controlCUE-dali-d controller does not provide DALI power supply. As described in the picture above it is necessary to use external DALI power supply.

### KNX

This galvanically isolated port provides connection to the KNX bus. KNX is a standardized (EN 50090, ISO/IEC 14543), Open Systems Interconnection based network communications protocol for intelligent buildings.

Power consumption from KNX bus is max. 4 mA at 24 VDC and connection is provided by pluggable terminal block 2 x 4 push-wire connection, AWG 18-22.

#### Connector pin-out

| Terminal block 2 x | 4 Pin | Description |
|--------------------|-------|-------------|
|                    | -     | KNX bus -   |
| - +                | +     | KNX bus +   |

#### Connecting

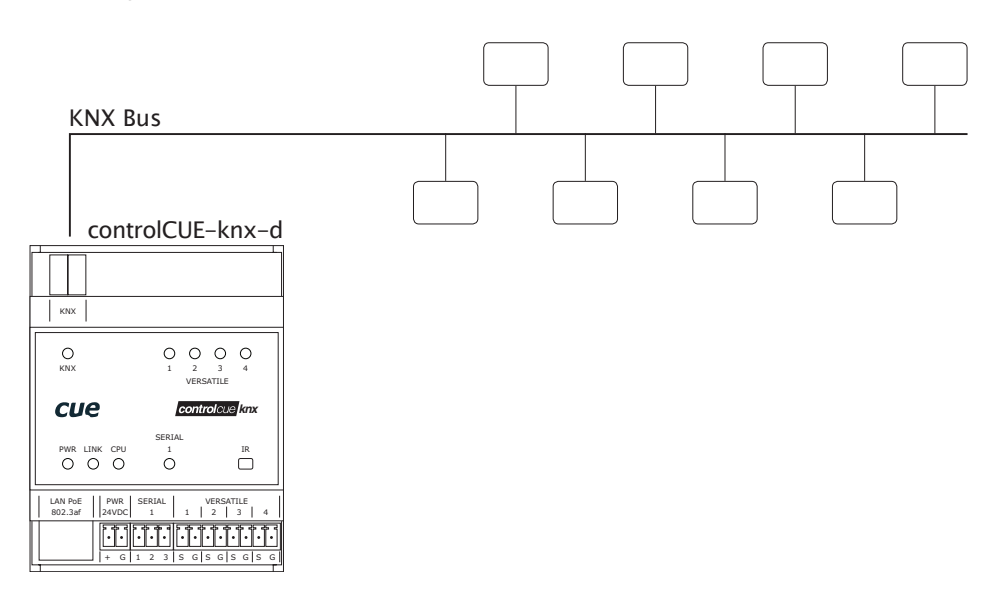

#### Note

The controlCUE-knx-d controller does not provide KNX power supply. It is necessary to use external KNX power supply.

### DMX

DMX512 (Digital MultipleX) is a standard for digital communication networks that are commonly used to control stage lighting and effects as well as interior and architectural lighting. DMX512 employs EIA-485 differential signalling at its physical layer, in conjunction with a variable-size, packet-based communication protocol. It is unidirectional.

The controller equipped with DX512 input and output ports can work in three basic modes.

- 1. The unit is the master control unit of the DMX512 bus. Only DMX output of the unit is functional in this mode.
- 2. This mode is useful if there is some master controller of the DMX512 bus, for example a stage console. In this mode it is possible to use the unit to read the levels of particular channels pushed from the DMX512 control console to the DMX input, change it and send the new values to the lights.
- 3. This mode can be used in the same hardware configuration as in Mode 2, but in this case the unit only re-sends commands from the master DMX console unchanged to the DMX output.

Each DMX512 port can be used as input or as output port.

#### Connector pin-out

| 3-pin 3.5 mm | Pin | Description   |
|--------------|-----|---------------|
| [F 3F 3F 3]  | D+  | Data +        |
|              | D-  | Data -        |
| D+ D- C      | С   | Signal Common |

#### Connecting

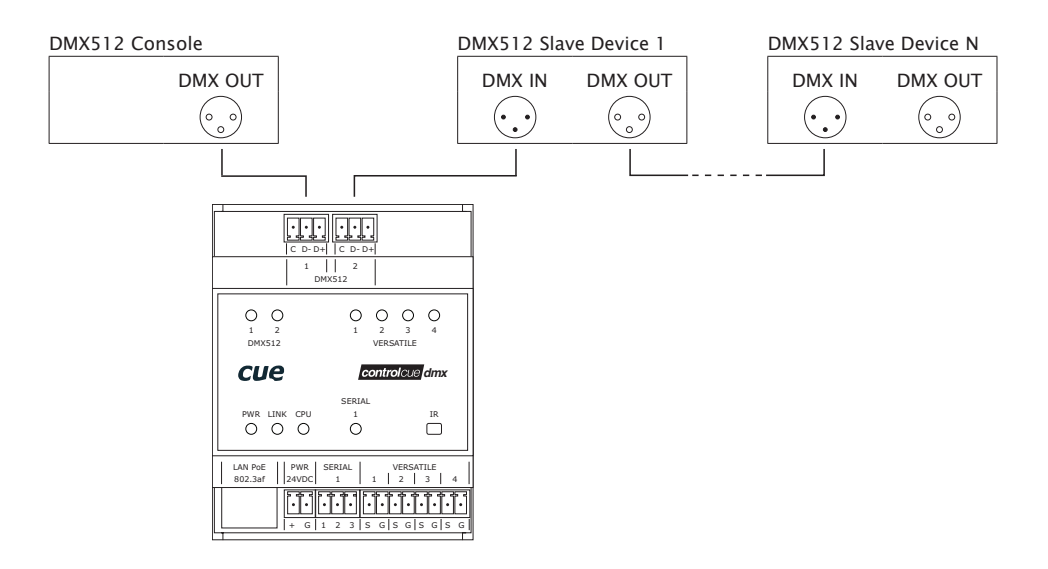

### **EnOcean**

Bi-directional monitoring and control of EnOcean<sup>®</sup> networks can be provided from IP network. EnOcean<sup>®</sup> wireless standard offers many of switching and dimming receivers, receivers for blinds, wall mounted and mobile transmitters, input and temperature transmitters, infra passive switches, sensors etc.

Parameters of EnOcean control port are as follows:

- 868 MHz for Europe and countries adopting R&TTE specification
  - EnOcean<sup>®</sup> Equipment Profiles supported
    - EEP A5-07-01 Transmitter
    - EEP A5-30-02 Transmitter
    - EEP A5-30-xx Listener
    - EEP D2-01-03 Listener, EEP D2-01-03 Transmitter
    - EEP D5-00-01 Listener, EEP D5-00-01 Transmitter
    - EEP F6-02-xx Listener, EEP F6-02-xx Transmitter

The unit is delivered with EnOcean<sup>®</sup> external antenna. Magnetic base enables easy and quick installation. The antenna is connected to the unit using SMA plug. Antenna cable length is 2.5 m.

For more details about EnOcean programming see CVC Help, sections

- Commands / Channels / EnOcean
- CUEdevices / EnOcean.

Connecting

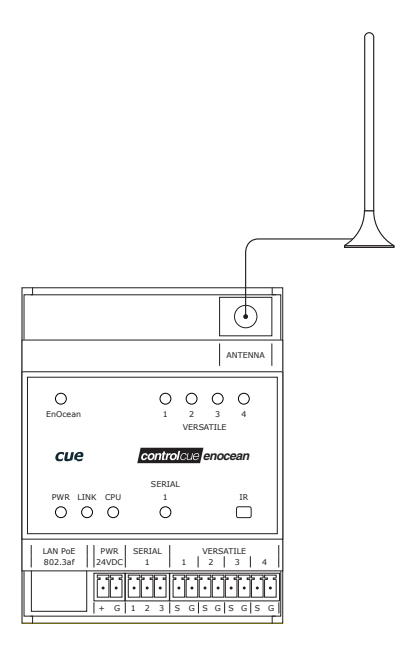

### **CUEwire Device Connection**

All controllers are compatible with CUEwire devices as keyboards, keypads, sensors etc.

Serial port SERIAL 1 in mode RS-485 can be used for CUEwire connection as described on picture below. This port is equipped with 24 VDC output for CUEwire devices power supply.

All other serial ports SERIAL x can be used for CUEwire connection too, but they aren't equipped with 24 VDC output. That means CUEwire devices must be powered externally.

See following figure for CUEwire device connection.

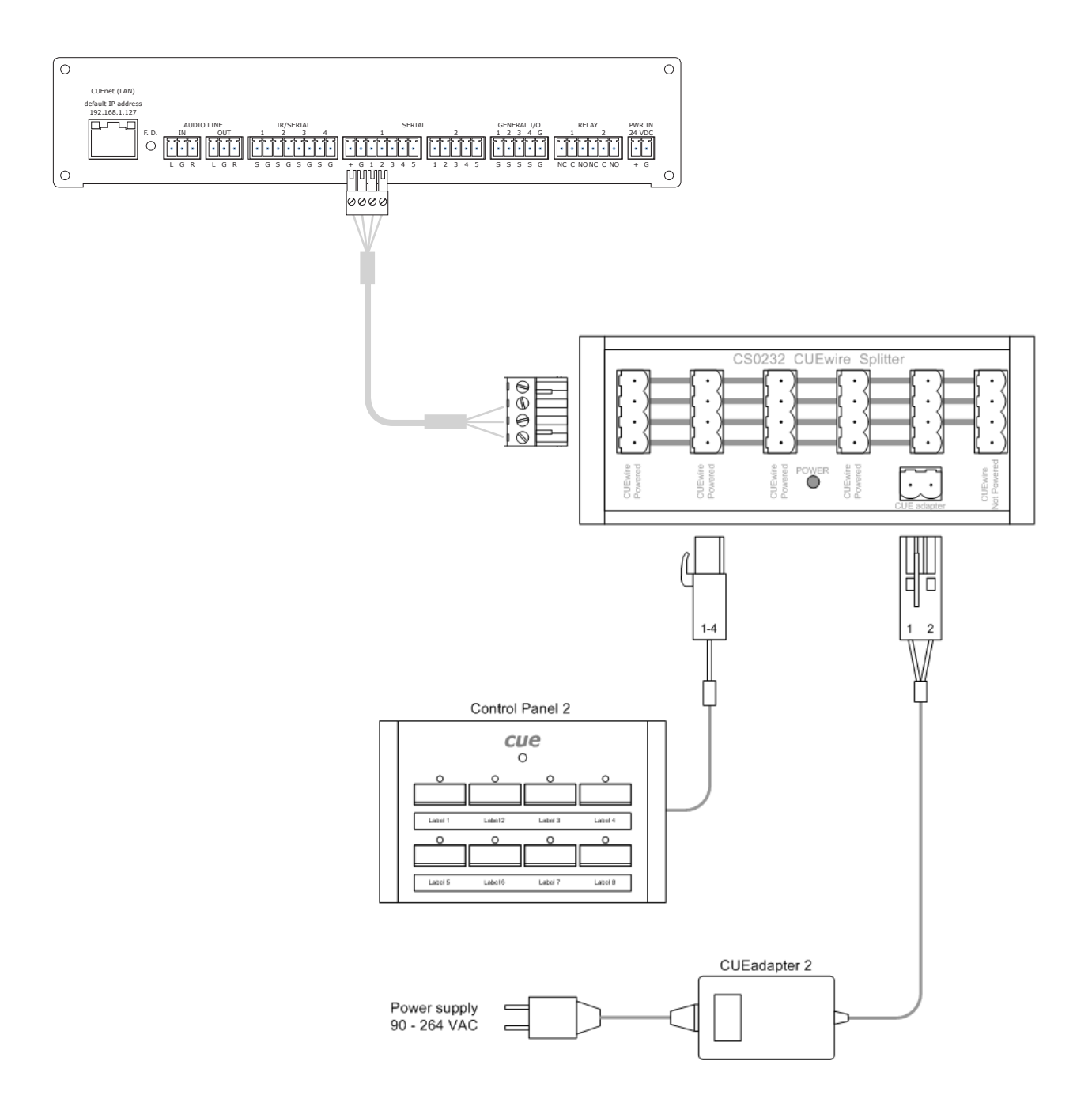

## **Upload User Application**

### Overview

User application is dedicated to control and it is programmed by Cue Visual Composer programming tools.

### Using Cue Visual Composer

Steps are

- 1. Connect controller to your computer as described in chapter Connecting / CUEnet (LAN).
- 2. Run Cue Visual Composer on your PC.
- 3. Open project in Cue Visual Composer. It's necessary to have appropriate controller properly inserted and configured.
- 4. Use tool bar button Final to open Upload and Export Application dialog box.
- 5. Be sure your controller is checked.

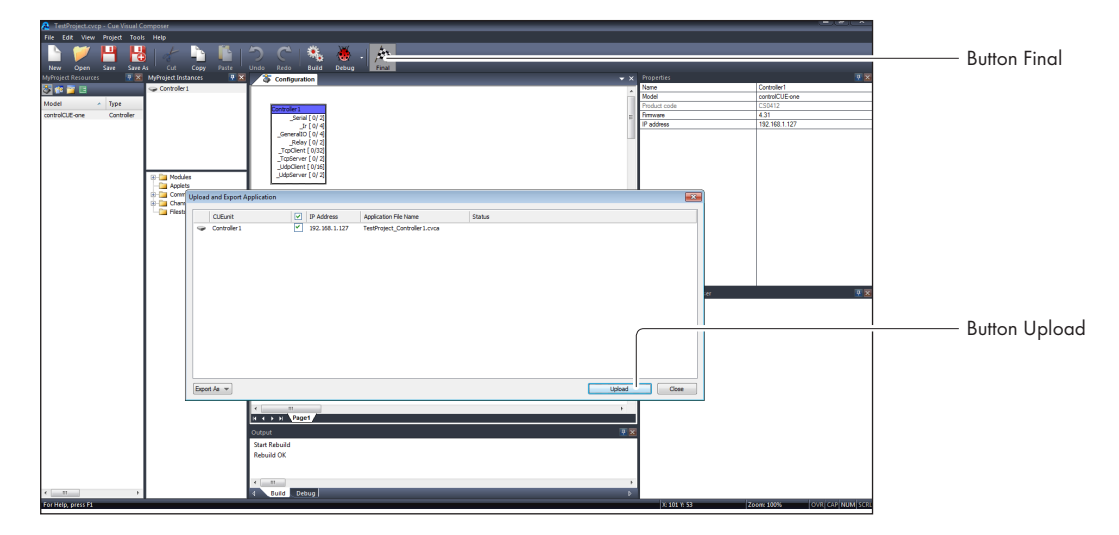

- 6. Use button Upload to start application upload.
- 7. If controller firmware isn't actual it will be uploaded automatically first and then application upload will be finished.

### Using Admin Web

Steps are

- 1. Run Cue Visual Composer on your PC.
- 2. Open project in Cue Visual Composer. It's necessary to have appropriate controller properly inserted and configured.
- 3. Use tool bar button Final to open Upload and Export Application dialog box.

| The final dial dial dial dial dial dial dial di                                                                                                    | A TestProject.cvcp - Cue Visual Composer                         |                                          |                             |
|----------------------------------------------------------------------------------------------------|------------------------------------------------------------------|------------------------------------------|-----------------------------|
| Button Final                                                                                                    | File Edit. View Project Tools Help                               |                                          |                             |
| The first with the first with the f                                                                                                    | 🗋 🎽 💾 🛃 🥜 🖣 👘 🗇 C 🔍 🝓 .   🏨                                      |                                          | — Button Final              |
| And the second second s                                                                                                    | New Open Save Save As Cut Copy Paste Undo Redo Build Debug Final |                                          | Donon i mai                 |
| Image: Sector in the sector is a sector is a se                                                                                                    | hythoget Resources ? X Mythoget Instances ? X Configuration      | V Properties                             |                             |
| Medi<br>um XL down       Im XL to the total<br>provide ( kg)<br>( kg) ( kg) (                                                                                                    |                                                                  | Model controlCUE one                     |                             |
| The second second secon                                                                                                    | Model - Type Controllers                                         | Product code CS0412                      |                             |
| Export As Application Files .                                                                                                    | Control Landon Santa (10/2)                                      | Pretview 4.31                            |                             |
| Export As Application Files .                                                                                                    |                                                                  |                                          |                             |
| Export As Application Files .                                                                                                    | Relay (0/2)<br>Tradient (0/2)                                    |                                          |                             |
| Export As Application Files .                                                                                                    | TopServer ( 0/ 2)                                                |                                          |                             |
| Export As Application Files .                                                                                                    | LappCarrier [0/16]<br>UdpErwer [0/2]                             |                                          |                             |
| Export As Application Files .                                                                                                    | Applets                                                          |                                          |                             |
| Export As Application Files .                                                                                                    | Command Uplead and Export Application                            |                                          |                             |
| Export As Application Files .                                                                                                    | Fistora Cuturit P Address Application Ple Name Status            |                                          |                             |
| Export As Application Files .                                                                                                    | Controller 1 V 192.168.1.127 TestProject_Controller1.cvca        |                                          |                             |
| Export As Application Files .                                                                                                    |                                                                  |                                          |                             |
| Export As Application Files .                                                                                                    |                                                                  |                                          |                             |
| Export As Application Files .                                                                                                    |                                                                  |                                          |                             |
| Export As Application Files .                                                                                                    |                                                                  |                                          |                             |
| Export As Application Files .                                                                                                    |                                                                  |                                          |                             |
| Export As Application Files .                                                                                                    |                                                                  |                                          |                             |
| Export As Application Files .                                                                                                    |                                                                  |                                          |                             |
|                                                                                                    |                                                                  |                                          |                             |
|                                                                                                    |                                                                  |                                          | Export As Application tiles |
| Application Files Pockage<br>Application Files Pockage<br>Application Files Poc |                                                                  |                                          |                             |
| Come of a complete complete comple                                                                                                    |                                                                  |                                          |                             |
| Application Films Pockage.                                                                                                    |                                                                  |                                          |                             |
| Application file Package         i           Application file Package         i           Compon         ix           Start Result         ix           Result OC         ix           Compon         ix           To refuge print T         (xon 20%)                                                                                                    | Eppot As -                                                       | Upload Close                             |                             |
| Application Fine.         1           Control         %           State Related         %           Provide grant 1         1           (state % brows)         3           (state % brows)         2                                                                                                    | Application Files Package                                        |                                          |                             |
| Colgoit         If X           See fielded         If X           *         *           *         *           *         *           *         *           *         *           *         *           *         *           *         *           *         *           *         *           *         *           *         *           *         *           *         *           *         *           *         * * * * * * * * * * * * * * * * * * *                                                                                                    | Application Files                                                |                                          |                             |
| See Ratual           Provide grant 1           (* table 3. String)           (* table 5. String)           (* table 5. String)           (* table 5. String)                                                                                                    | Outruit                                                          | <b>v x</b>                               |                             |
| Retuids OC         #           #         #           #         #           #         #           #         #           #         #           #         #           #         #           #         #           #         #           #         #           #         #           #         #           #         #           #         #           #         #           #         #           #         #           #         #           #         #           #         #           #         #           #         #           #         #           #         #           #         #           #         #           #         #           #         #           #         #           #         #           #         #           #         #           #         #           #         #           #                                                                                                    | Start Rebuild                                                    |                                          |                             |
| *         *           *         (*           *         (*           *         (*           *         (*           *         (*           *         (*           *         (*           *         (*           *         (*           *         (*           *         (*           *         (*           *         (*           *         (*           *         (*           *         (*           *         (*           *         (*           *         (*           *         (*           *         (*           *         (*           *         (*           *         (*           *         (*           *         (*           *         (*           *         (*           *         (*           *         (*           *         (*           *         (*           *         (*           *         (*                                                                                                    | Rebuild OK                                                       |                                          |                             |
| A         Image: Control of the second of the second o                                                                                                    |                                                                  |                                          |                             |
| 1 ( 10 1 2 ) ( 10 0 2 ) ( 10 0 ) ( 10 0                                                                                                    |                                                                  |                                          |                             |
| For Help, press F1 (5: 101 1/: 53) Zoome 100% (2//R) (AUP) NUM (3//R)                                                                                                    | 4 Suid Debug                                                     | Þ                                        |                             |
|                                                                                                    | For Help, press F1                                               | X: 101 V: 53 Zoom: 100% OVR CAP NUM SCR. |                             |

- 4. Be sure your controller is checked.
- 5. Use button Export As... and select Application Files ...to export application and store it in file \*.cvca.
- 6. Connect controller to your computer as described in chapter Connecting / CUEnet (LAN).
- 7. Run the Internet browser on your PC and type in the same controller IP address as you see in Cue Visual Composer project, window Properties / IP address.
- 8. Admin Web is shown.
- 9. Go to page System and check current firmware version. In case there is no actual controller firmware version, upload firmware version that corresponds to firmware version in the Cue Visual Composer project.
- 10. Go to page Applications and upload application file \*.cvca.
- 11. Start uploaded application using button Start.

## Admin Web

### Access Admin Web

| File Edit | View Project Tools Help             |                   |                   |                         |          |                    |  |
|-----------|-------------------------------------|-------------------|-------------------|-------------------------|----------|--------------------|--|
|           | 🏏 🛄 🛄 L 🛌 🖿                         |                   | i 🕜 i 🔅           | £ 💥   ás                |          |                    |  |
|           |                                     |                   | 9                 |                         |          |                    |  |
| New Op    | ipen save save As Cut Copy          | Paste Undo Redo   | Scan BL           |                         |          |                    |  |
|           | Sean Cliffunite                     |                   |                   |                         |          |                    |  |
|           |                                     |                   |                   |                         |          |                    |  |
|           | Magic name o                        | Model             | IP address        | Running Application     | Firmware | Setal number       |  |
|           | 002                                 | controlCUE-two    | 192.168.137       | Hardware Debug          | 8.00     | CS0414.R03.009999  |  |
|           | touchCUE-5-8_CS0372.R06.000706      | touchOUE-5-8      | 192.168.10.102    | Table3_tpUPnP.cvca      | 7.00f    | C50372.R06.000706  |  |
|           | controlCUE-two_CS0414.R04.000557    | controlCUE-two    | 192.168.10.100    | Table3_Controller2.cvca | 7.00f    | CS0414.R04.000557  |  |
|           | ALSystemOne                         | touchOUE-7-8      | 292.168.10.106    | Table3_ALSystemOne.cvcs | 8.00b    | C\$0452.R03.000215 |  |
|           | touchONE-5-8_CS0493.R07.000002      | touchONE-5-8      | 292.168.10.15     |                         | 7.70b    | C\$0493.R07.000002 |  |
|           | touchONE-5-8_CS0493.R07.000001      | touchONE-5-8      | 292, 168, 10, 43  |                         | 7.70b    | C\$0493.R07.000001 |  |
|           | touchONE-7-8_CS0494.R05.000226      | touchONE-7-8      | 292, 168, 20, 39  |                         | 7.70a    | C\$0494.R05.000226 |  |
|           | touchONE-7-8_CS0494.R03.000003      | touchONE-7-8      | 292.168.10.27     |                         | 7.70a    | C\$0494.R03.000003 |  |
|           |                                     | control/CUE-omega | 292, 168, 20, 200 | touchONE_overview_One   | 6.11b    | C\$0463.R01.000012 |  |
|           | touchONE-12-8_CS0495.R04.000112     | touchONE-12-8     | 292, 168, 20, 33  |                         | 7.706    | C\$0495.R04.000112 |  |
|           | touchONE-overview_CS0510.R00.000002 | touchONE-overview | 192.168.10.23     | touchONE_CS0510.cvca    | 8.00c    | CS0510.R01.000002  |  |
|           | controlCUE-knx-d_CS0455.R02.000211  | controlCUE-knx+d  | 192, 168, 10, 105 | Table3_Controller1.cvca | 7.11f    | CS0455.R02.000211  |  |
|           |                                     |                   |                   |                         |          |                    |  |
|           |                                     |                   |                   |                         |          |                    |  |
|           |                                     |                   |                   |                         |          |                    |  |
|           |                                     |                   |                   |                         |          |                    |  |
|           |                                     |                   |                   |                         |          |                    |  |
|           |                                     |                   |                   |                         |          | Refresh            |  |
|           |                                     |                   |                   |                         |          | Refresh            |  |

Login

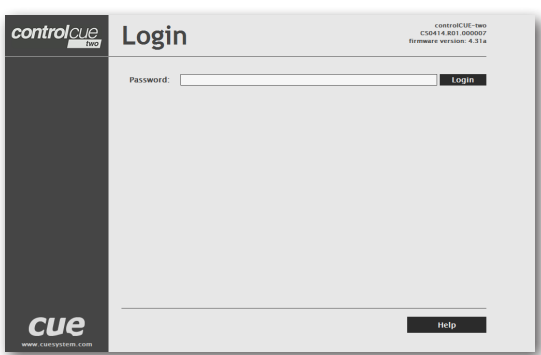

Run the Internet browser on your PC and type in the controller IP address. IP address is obtained from DHCP server by (factory) default or it is 192.168.1.127, if DHCP is not available on the network. The default password is empty.. The default password is empty.You can find CUEunits and their IP addresses on the network with Cue Visual Composer / Tools / Scan CUEunits... You can open Internet browser with admin web of given unit by doubleclick on the line with this unit.

This screen isn't displayed if password is empty (factory default status).

If password isn't empty, you have to login at first for operating with your CUEunit via these web pages.

Enter your password into the Password box and click the Login button to enter the CUEunit web pages.

Remember that the password is case sensitive. For changing your password use the Password menu after you are logged in.

### Configuration

#### Identification

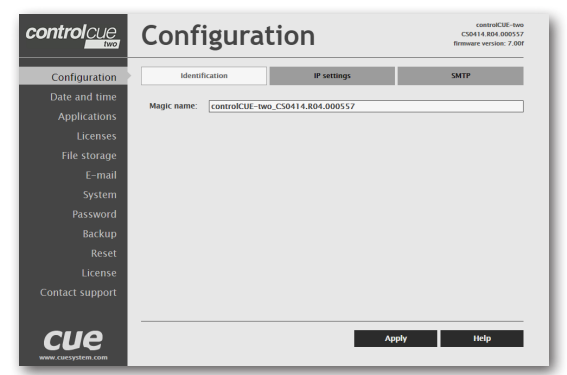

Every CUEunit can be identified by a unique Magic name. Magic names are most useful in applications requiring more than one CUEunit or when CUEunit obtain IP address from DHCP server. This enables programmers and installers to reference CUEunits with logical, user friendly names, like "boardroom," "lobby," etc.

To set the CUEunit identity, enter the unique name you wish to use in the Magic name box.

Be sure to click the Apply button for any changes to become effective!

#### **IP** Settings

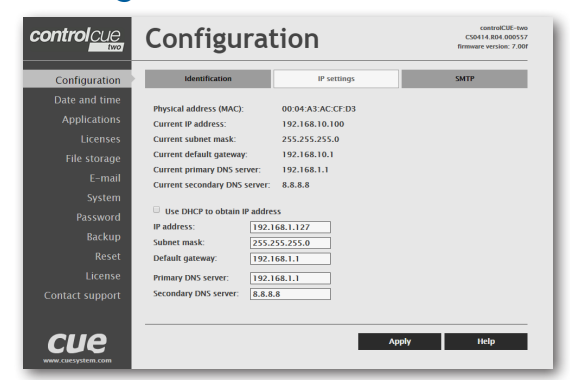

This page is used for establishing the communication parameters for your CUEunit.

The CUEunit uses standard internet protocol (IP) communication parameters. Certain parameters can be reset by the user. On start up, this page will display the CUEunit's given Physical address (MAC), Current IP address, Current primary DNS server and Current secondary DNS Server. Carefully note this address information (and any changes you make to the IP address, subnet mask, default gateway or primary and secondary DNS server). You can also set CUEunit to obtain IP address automatically from DHCP server. For it check the checkbox Use DHCP to obtain IP address. IP address or Magic name must be entered into the Cue Visual Composer program written for your specific application. For control systems with more than one CUEunits, a unique IP address must be given to each CUEunit.

Some control systems are "stand alone" and not part of a larger network. For such "stand alone" systems, the Magic name is optional. However, for control systems that are connected to a larger network, please obtain the Host name from the network administrator, and enter it into the Magic name box.

Be sure to click the Apply button for any changes to become effective!

SMTP

| controlcue                                                                                                    | Configuration                                                                               |             |       | controlCUE-two<br>CS0414.R01.000007<br>firmware version: 4.31a |
|----------------------------------------------------------------------------------------------------|---------------------------------------------------------------------------------------------|-------------|-------|----------------------------------------------------------------|
| Configuration                                                                                                    | Identification                                                                              | IP settings | DNS   | SMTP                                                           |
| Date and time<br>Applications<br>File storage<br>E-mail<br>System<br>Password<br>Backup<br>Reset<br>Logout<br>License<br>Contact support | Outgoing mail server<br>Name:<br>Port:<br>Authentication<br>Type:<br>Username:<br>Password: | (SMTP)      |       |                                                                |
|                                                                                                    |                                                                                             |             | Apply | Неір                                                           |

This page is used for setting parameters of SMTP server. Set a name or an address and the port of your SMTP server.

The SMTP server and port are used by the XPL2 commands EmailSend and PresetEmailSend.

Be sure to click the Apply button for any changes to become effective!

### Date and Time

#### Current Date and Time

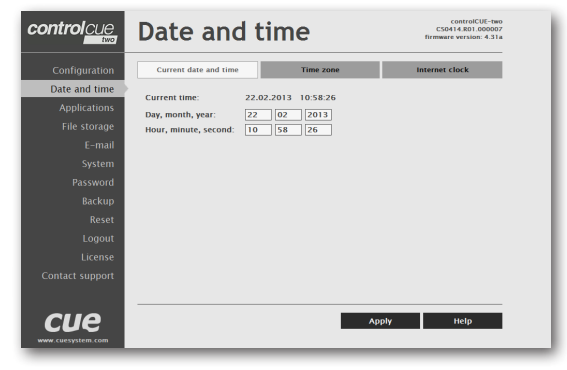

#### Time Zone

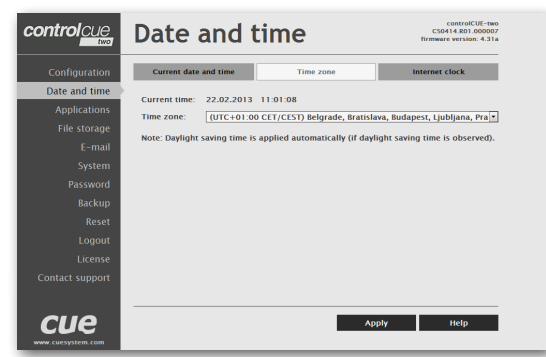

This page is used for setting the time clock on your CUEunit. The current date, time, and time zone are shown on the Current time line.

The applicable boxes can be selected to enter changes to the

- date: day/month/year,
- time: hour/minute/second.

Be sure to click the Apply button for any changes to become effective!

This page is used for setting the time zone on your CUEunit. The current date, time, and time zone, are shown on the Current time line. The time zone box can be selected to enter changes to the Time zone.

Be sure to click the Apply button for any changes to become effective!

#### **Internet Clock**

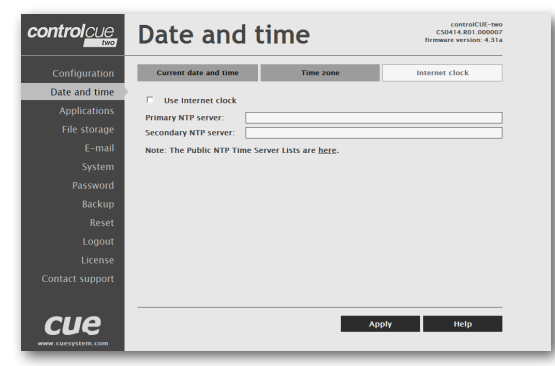

This page is used for synchronization of the CUEunit's date and time with an internet clock. Begin by selecting the check box for Use Internet clock. Next, enter the IP addresses (or complete address name) of the primary and secondary NTP servers. Use the Primary NTP server and Secondary NTP server boxes for this purpose.

Be sure to click the Apply button for any changes to the internet clock to become effective!

### **Applications**

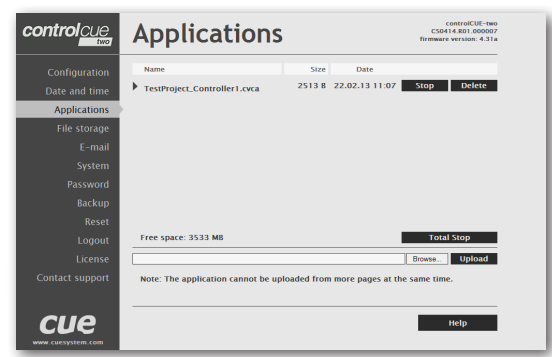

This page is used for uploading compiled Cue Visual Composer programs to your CUEunit.

All uploaded applications are listed on this page, along with their file properties: file name/file size/date. The CUEunit has a generous memory; unused free space is shown at the bottom of this page. CUEunit also permits other service functions like deleting files, downloading programs back to a personal computer, and starting/stopping specific applications.

A "running flag" denotes the active application. The running application can be stopped via the Start/Stop button. Likewise, a stopped application can be restarted with the Start/Stop button.

Files are uploaded from a personal computer to the CUEunit by selecting the desired application program, and clicking the Upload button. Files are downloaded from the CUEunit to a personal computer by clicking the File name. Files are easily deleted with the Delete button. The button Total stop stops a running application. This application will not be automatically started after reset.

### File Storage

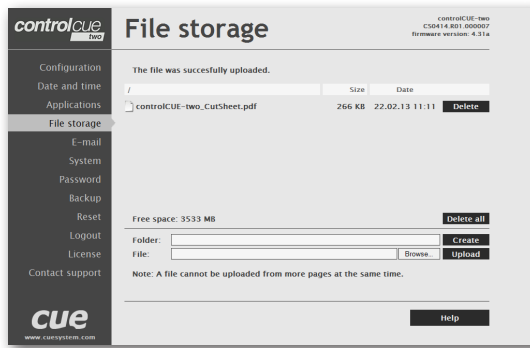

The CUEunit's generous memory can be used as an auxiliary file storage device. This is helpful for storing presets, in archiving electronic manuals, pdf files, and other support documentation. File storage is managed via the file storage page.

A list of existing files, folders, and their properties is shown. To delete a file or a folder, click the Delete button on the corresponding line. To delete all files and folders from the current folder, click the Delete All button.

To create a new folder, enter a name for the new folder, and click the Create button. To upload a file, select the desired file, and click the Upload button.

Note: Files are automatically compressed for the CUEunit's internal file system. Accordingly, the size of your uncompressed file before storing may not match the decrease of free space shown on the CUEunit.

### E-mail

| control cue                                    | E-mail                     | ControlCUE-two<br>CS0414.R01.000007<br>firmware version: 4.31a |
|------------------------------------------------|----------------------------|----------------------------------------------------------------|
| Configuration<br>Date and time<br>Applications | Sender Name: E-mail:       |                                                                |
| File storage<br>E-mail<br>System               | Recipient #1 Name: E-mail: | Recipient #2<br>Name:<br>E-mail:                               |
| Password<br>Backup<br>Reset                    | Recipient #3 Name: E-mail: | Recipient #4 Name: E-mail:                                     |
| Logout<br>License<br>Contact support           |                            |                                                                |
|                                                |                            | Apply Help                                                     |

This page is used for setting parameters of e-mail parameters and recipients addresses.

The SMTP server must be set. See the Configuration/SMTP setting.

The sender Name and E-mail are addresses of your CUEunit. The sender Name and E-mail are used by the XPL2 commands EmailSend and PresetEmailSend.

The recipient Names and E-mails are addresses of recipients, where e-mails will be sent using the XPL2 command PresetEmailSend.

### System

#### Firmware

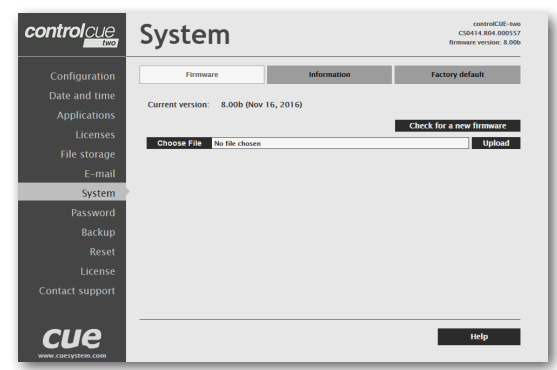

This page is used for updating the CUEunit firmware. The Current version of firmware is shown. To upload new firmware, select the desired version, and click the Upload button.

#### Information

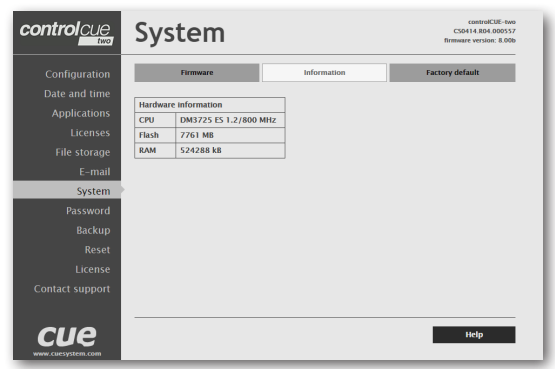

The page shows basic information about your CUEunit's hardware. The CPU type, CPU frequency, and the flash and RAM memory sizes are shown.

#### Factory default

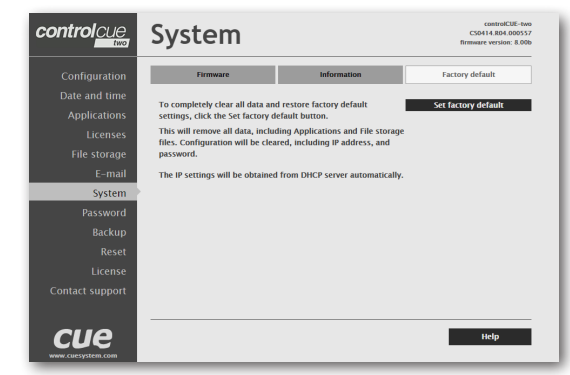

To completely clear all data and restore factory default settings, click the Set Factory Default button.

This will remove all data, including Applications and File storage files. Configuration will be cleared, including IP address and password. DHCP will be enabled and IP address will be get from DHCP server.

### Password

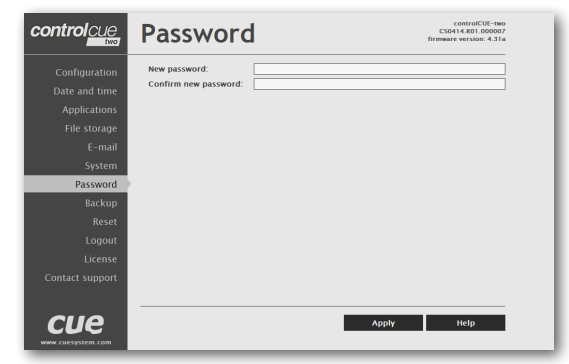

A case sensitive password is necessary to login to the admin web pages. Set a new password via the New password box. You must reenter the password in the Confirm new password box. An error message will appear if the confirmation does not match, in which case you should reenter your password again in both boxes.

Finally, the new password is implemented by clicking the Apply button.

### Backup

#### Backup

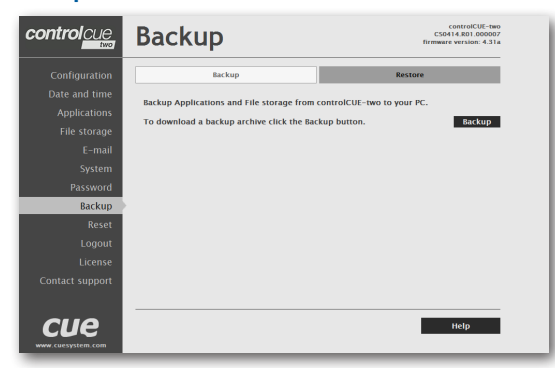

#### Restore

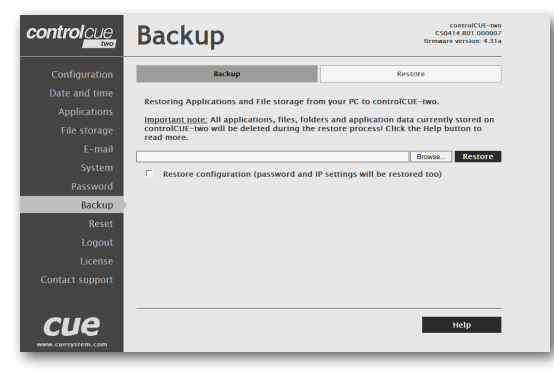

#### The page is used for the backup applications, files, folders and CUEunit's configuration. The Backup copies all Applications, Application data, File storage and CUEunit's settings to the one archive. This archive is saved to the PC. To start the backup process, click the Backup button.

Note: To see the backed-up/restored applications, click the Applications menu. To see backed-up/restored files and folders, click the File Storage menu. The page is used for the backup of all applications, files and folders.

## READ ALL IMPORTANT NOTES THAT FOLLOW BEFORE USING THIS OPERATION!

The page is used for the restoring of all applications, files and folders. Restore copies of all applications, files, and folders from a backup archive on the PC to their corresponding locations on the CUEunit.

To start the restore process, select the desired backup archive, then click the Restore button. The restore process can take up to 10 minutes, depending on the size of the files being restored.

If you want CUEunit's settings will be restored too, check the "Restore configuration" box. The CUEunit's settings are accessible via the Configuration, Date and time and Password menus.

Important note: actual password and IP settings will be restored too.

Important note: When restoring files, the running application will be stopped and all applications, files, and folders currently stored in the CUEunit will be deleted! If you want to retain them, use the Backup command before the Restore command.

Note: To see the backed-up/restored applications, click the Applications menu. To see backed-up/restored files and folders, click the File Storage menu.

### Reset

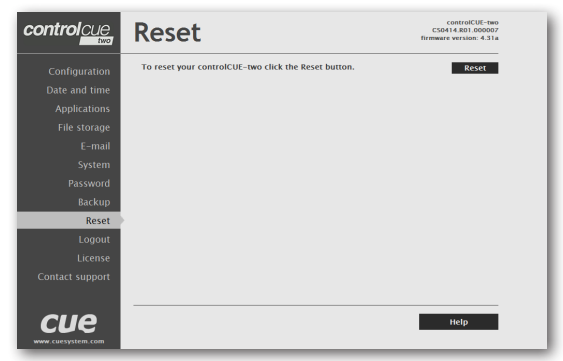

### Logout

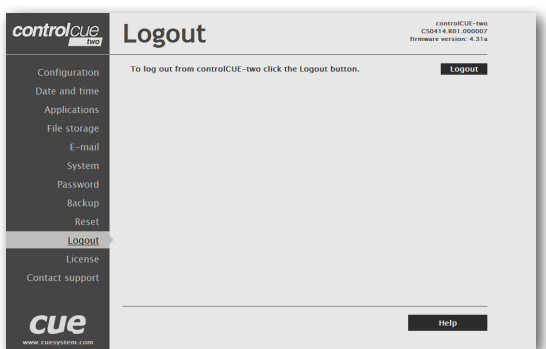

### License

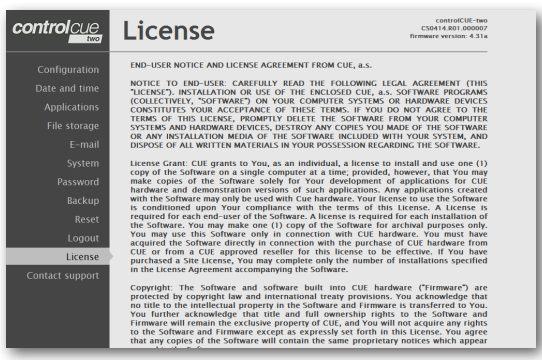

To restart your CUEunit, click the Reset button.

This screen isn't displayed if password is empty (factory default status).

This page describes software license.

## Software and Firmware License

END-USER NOTICE AND LICENSE AGREEMENT FROM CUE, a.s.

NOTICE TO END-USER: CAREFULLY READ THE FOLLOWING LEGAL AGREEMENT (THIS "LICENSE").

INSTALLATION OR USE OF THE ENCLOSED CUE, a.s. SOFTWARE PROGRAMS (COLLECTIVELY, "SOFTWARE") ON YOUR COMPUTER SYSTEMS OR HARDWARE DEVICES CONSTITUTES YOUR ACCEPTANCE OF THESE TERMS. IF YOU DO NOT AGREE TO THE TERMS OF THIS LICENSE, PROMPTLY DELETE THE SOFTWARE FROM YOUR COMPUTER SYSTEMS AND HARDWARE DEVICES, DESTROY ANY COPIES YOU MADE OF THE SOFTWARE OR ANY INSTALLATION MEDIA OF THE SOFTWARE INCLUDED WITH YOUR SYSTEM, AND DISPOSE OF ALL WRITTEN MATERIALS IN YOUR POSSESSION REGARDING THE SOFTWARE.

License Grant: CUE grants to You, as an individual, a license to install and use one (1) copy of the Software on a single computer at a time; provided, however, that You may make copies of the Software solely for Your development of applications for CUE hardware and demonstration versions of such applications. Any applications created with the Software may only be used with Cue hardware. Your license to use the Software is conditioned upon Your compliance with the terms of this License. A License is required for each end-user of the Software. A license is required for each installation of the Software. You may make one (1) copy of the Software for archival purposes only. You may use this Software only in connection with CUE hardware. You must have acquired the Software directly in connection with the purchase of CUE hardware from CUE or from a CUE approved reseller for this license to be effective. If You have purchased a Site License, You may complete only the number of installations specified in the License Agreement accompanying the Software.

Copyright: The Software and software built into CUE hardware ("Firmware") are protected by copyright law and international treaty provisions. You acknowledge that no title to the intellectual property in the Software and Firmware is transferred to You. You further acknowledge that title and full ownership rights to the Software and Firmware will remain the exclusive property of CUE, and You will not acquire any rights to the Software and Firmware except as expressly set forth in this License. You agree that any copies of the Software will contain the same proprietary notices which appear on and in the Software.

Prohibited Uses: Without obtaining prior written permission from CUE, You may not (a.) use, copy, modify, alter, or transfer the Software or documentation except as expressly provided in this License; (b.) translate, disassemble, decompile, reverse program or otherwise reverse engineer the Software and Firmware; (c.) sublicense or lease the Software or its documentation (d.) use this Software with any hardware other than products produced by CUE or in connection with applications being developed for CUE hardware; or (e.) use the Software in a multi-user, network, or multiple computer environment or in a rental, time sharing or computer service business. Without prejudice to any other rights, CUE may terminate this License if You fail to comply with its terms and conditions. In such event, You must immediately destroy all copies of the Software.

No Other Warranties: CUE DOES NOT WARRANT THAT THE SOFTWARE AND FIRMWARE IS ERROR FREE. CUE DISCLAIMS ALL WARRANTIES WITH RESPECT TO THE SOFTWARE AND FIRMWARE, EITHER EXPRESS OR IMPLIED, INCLUDING BUT NOT LIMITED TO IMPLIED WARRANTIES OF MERCHANTABILITY, FITNESS FOR A PARTICULAR PURPOSE AND NONINFRINGEMENT OF THIRD PARTY RIGHTS. SOME JURISDICTIONS DO NOT ALLOW THE EXCLUSION OF IMPLIED WARRANTIES OR LIMITATIONS OF HOW LONG AN IMPLIED WARRANTY MAY LAST, OR THE EXCLUSION OF LIMITATION OF INCIDENTAL DAMAGES, SO THE ABOVE LIMITATIONS OR EXCLUSIONS MAY NOT APPLY TO YOU. THIS WARRANTY GIVES YOU SPECIFIC LEGAL RIGHTS AND YOU MAY ALSO HAVE OTHER RIGHTS WHICH VARY FROM JURISDICTION TO JURISDICTION.

No Liability for Consequential Damages: IN NO EVENT SHALL CUE BE LIABLE TO YOU FOR ANY CONSEQUENTIAL, SPECIAL, INCIDENTAL, OR INDIRECT DAMAGES OF ANY KIND ARISING OUT OF THE PERFORMANCE OR USE OF THE SOFTWARE, EVEN IF CUE HAS BEEN ADVISED OF THE POSSIBILITY OF SUCH DAMAGES.

Label on Hardware: Use of this hardware and the software programs controlling this hardware is subject to the terms of the Software and Hardware License Agreements (the "License Agreements"). You should not use the software and hardware until you have read the License Agreements. By using the software and hardware, you signify that you have read the License Agreements and accept their terms. The "License Agreement" is available at www.cuesystem.com.

Trademark Notice: CUE and the CUE logo are trademarks of CUE, a.s. in the United States and in other countries.

## Notes

| <br>     |
|----------|
|          |
|          |
|          |
|          |
|          |
|          |
|          |
|          |
|          |
|          |
|          |
|          |
| <br>     |
| <u>-</u> |
|          |
|          |
| <br>     |
|          |
|          |
| <u>-</u> |
|          |
|          |
|          |
|          |
|          |
|          |
|          |
|          |
|          |
|          |
| <u>-</u> |
|          |
|          |
| <u>-</u> |
|          |
|          |
| <b>-</b> |
|          |
|          |

| -    |
|------|
|      |
|      |
|      |
|      |
|      |
|      |
|      |
|      |
|      |
|      |
|      |
|      |
|      |
|      |
|      |
|      |
|      |
|      |
|      |
|      |
|      |
|      |
|      |
|      |
|      |
| <br> |
|      |
|      |
|      |
|      |
|      |
|      |
|      |
|      |
|      |
|      |
|      |
|      |
|      |
|      |
|      |
|      |
|      |
|      |
|      |
|      |
|      |
|      |
|      |
|      |
|      |
|      |
|      |
|      |
|      |
|      |
|      |
|      |
|      |

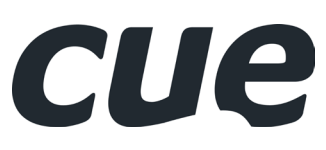

CUE, a.s. K Nouzovu 6, 143 00 Praha 4, Czech Republic www.cuesystem.com support@cuesystem.com